# ITX-i230D

### **Mini-ITX Industrial Motherboard**

## User's Manual Version 1.0

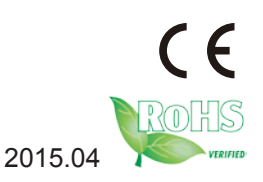

This page is intentionally left blank.

### **Revision History**

| Version | Release Time | Description     |  |
|---------|--------------|-----------------|--|
| 1.0     | April, 2015  | Initial release |  |

This page is intentionally left blank.

| Revision History               | i    |
|--------------------------------|------|
| Table of Contents              | iii  |
| Preface                        | v    |
| Copyright Notice               | v    |
| Declaration of Conformity      | v    |
| CE                             | V    |
| FCC Class A                    | vi   |
| RoHS                           | vi   |
| SVHC / REACH                   | vii  |
| Warning                        | vii  |
| Replacing Lithium Battery      | vii  |
| Technical Support              | vii  |
| Warranty                       | viii |
| Chapter 1 - Introduction       | 1    |
| 1.1. Product Highlights        | 2    |
| 1.2. About this Manual         | 2    |
| 1.3. Specifications            | 3    |
| 1.4. Inside the Package        | 4    |
| 1.5. Ordering Information      | 4    |
| 1.6. RAM Installation          | 5    |
| Chapter 2 - Getting Started    | 7    |
| 2.1. Board Dimensions          | 8    |
| 2.2. Block Diagram             | 9    |
| 2.3. Jumpers & Connectors      | 10   |
| 2.3.1. Layout                  | 10   |
| 2.3.2. Jumpers                 | 11   |
| 2.3.3. Connectors              | 14   |
| 2.4. Driver Installation Notes | 37   |
| Chapter 3 - BIOS               | 39   |
| 3.1. Main                      | 41   |
| 3.2. Advanced                  | 42   |
| 3.2.1. LAN Configuration       | 43   |
| 3.2.2. Power Management Setup  | 44   |
| 3.2.3. PC Health Status        | 45   |
| 3.2.4. ACPI Settings           | 46   |
| 3.2.5. CPU Configuration       | 47   |
| 3.2.6. SATA Configuration      | 49   |
| 3.3. Chipset                   | 50   |
| 3.3.1. SoC Configuration       | 51   |

| 54  |
|-----|
| 55  |
| 56  |
| 58  |
| .61 |
| 62  |
| 64  |
| 65  |
|     |

#### **Copyright Notice**

All Rights Reserved.

The information in this document is subject to change without prior notice in order to improve the reliability, design and function. It does not represent a commitment on the part of the manufacturer.

Under no circumstances will the manufacturer be liable for any direct, indirect, special, incidental, or consequential damages arising from the use or inability to use the product or documentation, even if advised of the possibility of such damages.

This document contains proprietary information protected by copyright. All rights are reserved. No part of this manual may be reproduced by any mechanical, electronic, or other means in any form without prior written permission of the manufacturer.

#### **Declaration of Conformity**

#### CE

The CE symbol on your product indicates that it is in compliance with the directives of the Union European (EU). A Certificate of Compliance is available by contacting Technical Support.

This product has passed the CE test for environmental specifications when shielded cables are used for external wiring. We recommend the use of shielded cables. This kind of cable is available from ARBOR. Please contact your local supplier for ordering information.

This product has passed the CE test for environmental specifications. Test conditions for passing included the equipment being operated within an industrial enclosure. In order to protect the product from being damaged by ESD (Electrostatic Discharge) and EMI leakage, we strongly recommend the use of CE-compliant industrial enclosure products.

#### Warning

This is a class A product. In a domestic environment this product may cause radio interference in which case the user may be required to take adequate measures.

#### FCC Class A

This device complies with Part 15 of the FCC Rules. Operation is subject to the following two conditions:

- (1) This device may not cause harmful interference, and
- (2) This device must accept any interference received, including interference that may cause undesired operation.

#### NOTE:

This equipment has been tested and found to comply with the limits for a Class A digital device, pursuant to Part 15 of the FCC Rules. These limits are designed to provide reasonable protection against harmful interference when the equipment is operated in a commercial environment. This equipment generates, uses, and can radiate radio frequency energy and, if not installed and used in accordance with the instruction manual, may cause harmful interference to radio communications. Operation of this equipment in a residential area is likely to cause harmful interference in which case the user will be required to correct the interference at his own expense.

#### RoHS

ARBOR Technology Corp. certifies that all components in its products are in compliance and conform to the European Union's Restriction of Use of Hazardous Substances in Electrical and Electronic Equipment (RoHS) Directive 2002/95/EC.

The above mentioned directive was published on 2/13/2003. The main purpose of the directive is to prohibit the use of lead, mercury, cadmium, hexavalent chromium, polybrominated biphenyls (PBB), and polybrominated diphenyl ethers (PBDE) in electrical and electronic products. Member states of the EU are to enforce by 7/1/2006.

ARBOR Technology Corp. hereby states that the listed products do not contain unintentional additions of lead, mercury, hex chrome, PBB or PBDB that exceed a maximum concentration value of 0.1% by weight or for cadmium exceed 0.01% by weight, per homogenous material. Homogenous material is defined as a substance or mixture of substances with uniform composition (such as solders, resins, plating, etc.). Lead-free solder is used for all terminations (Sn(96-96.5%), Ag(3.0-3.5%) and Cu(0.5%)).

#### SVHC / REACH

To minimize the environmental impact and take more responsibility to the earth we live, Arbor hereby confirms all products comply with the restriction of SVHC (Substances of Very High Concern) in (EC) 1907/2006 (REACH --Registration, Evaluation, Authorization, and Restriction of Chemicals) regulated by the European Union.

All substances listed in SVHC < 0.1 % by weight (1000 ppm)

#### Warning

Single Board Computers and their components contain very delicate Integrated Circuits (IC). To protect the Single Board Computer and its components against damage from static electricity, you should always follow the following precautions when handling it :

- 1. Disconnect your Single Board Computer from the power source when you want to work on the inside.
- 2. Hold the board by the edges and try not to touch the IC chips, leads or circuitry.
- 3. Use a grounded wrist strap when handling computer components.
- 4. Place components on a grounded antistatic pad or on the bag that comes with the Single Board Computer, whenever components are separated from the system.

#### **Replacing Lithium Battery**

Incorrect replacement of the lithium battery may lead to a risk of explosion.

The lithium battery must be replaced with an identical battery or a battery type recommended by the manufacturer.

Do not throw lithium batteries into the trash-can. It must be disposed of in accordance with local regulations concerning special waste.

#### Technical Support

If you have any technical difficulties, please do not hesitate to call or e-mail our customer service.

http://www.arbor.com.tw E-mail:info@arbor.com.tw

#### Warranty

This product is warranted to be in good working order for a period of two years from the date of purchase. Should this product fail to be in good working order at any time during this period, we will, at our option, replace or repair it at no additional charge except as set forth in the following terms. This warranty does not apply to products damaged by misuse, modifications, accident or disaster.

Vendor assumes no liability for any damages, lost profits, lost savings or any other incidental or consequential damage resulting from the use, misuse of, or inability to use this product. Vendor will not be liable for any claim made by any other related party.

Vendors disclaim all other warranties, either expressed or implied, including but not limited to implied warranties of merchantability and fitness for a particular purpose, with respect to the hardware, the accompanying product's manual(s) and written materials, and any accompanying hardware. This limited warranty gives you specific legal rights.

Return authorization must be obtained from the vendor before returned merchandise will be accepted. Authorization can be obtained by calling or faxing the vendor and requesting a Return Merchandise Authorization (RMA) number. Returned goods should always be accompanied by a clear problem description.

# Chapter 1 Introduction

#### 1.1. Product Highlights

- Low Profile Design
- Soldered onboard Intel<sup>®</sup> Celeron<sup>®</sup> Processor J1900
- Integrated Gigabit Ethernet Port
- Dual Channel 24-bit LVDS, HDMI\_OUT and HDMI\_IN
- Dual Independent Displays supported

#### 1.2. About this Manual

This manual is intended for experienced users and integrators with hardware knowledge of computers. If you are not sure about the description in this manual, consult your vendor before further handling.

We recommend that you keep one copy of this manual for the quick reference for any necessary maintenance in the future. Thank you for choosing ARBOR products.

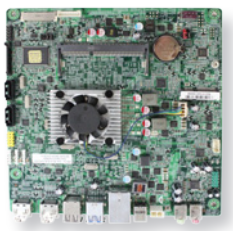

#### 1.3. Specifications

| Form Factor        | Mini-ITX industrial motherboard                                         |
|--------------------|-------------------------------------------------------------------------|
| CPU                | Soldered onboard Intel® Celeron Processor J1900 2.0GHz                  |
| System Memory      | 1 x DDR3L SO-DIMM socket, supporting up to 8GB<br>1333MT/s SDRAM        |
| Graphic Chipset    | Integrated Intel <sup>®</sup> Gen 7 Graphics                            |
| Graphic Interface  | 1 x HDMI_OUT port<br>1 x HDMI_IN port<br>LCD: Dual-Channels 24-bit LVDS |
| Serial Port        | 1 x RS-232 port (Optional)                                              |
| Expansion Bus      | 1 x Mini-card socket (Half-size)                                        |
| Ethernet           | 1 x Realtek RTL8111G Gigabit Ethernet controllers                       |
| BIOS               | AMI 64Mb SPI Flash BIOS                                                 |
| Audio              | Realtek ALC662 + ALC113, Mic-in/Line-out                                |
| Serial ATA         | 2 x Serial ATA ports with 300MB/s HDD transfer rate                     |
| USB                | 7 x USB 2.0 ports<br>2 x USB 3.0/2.0 ports                              |
| Power Requirement  | 19V DC Jack                                                             |
| Operation Temp.    | 0 ~ 60°C (32 ~ 140°F) w/ cooling fan                                    |
| Operating Humidity | 10 ~ 60% @ 60°C (non-condensing)                                        |
| Dimension (L xW)   | 170 x 170 mm (6.7" x 6.7")                                              |

#### 1.4. Inside the Package

Before starting to install the single board, make sure the following items are shipped:

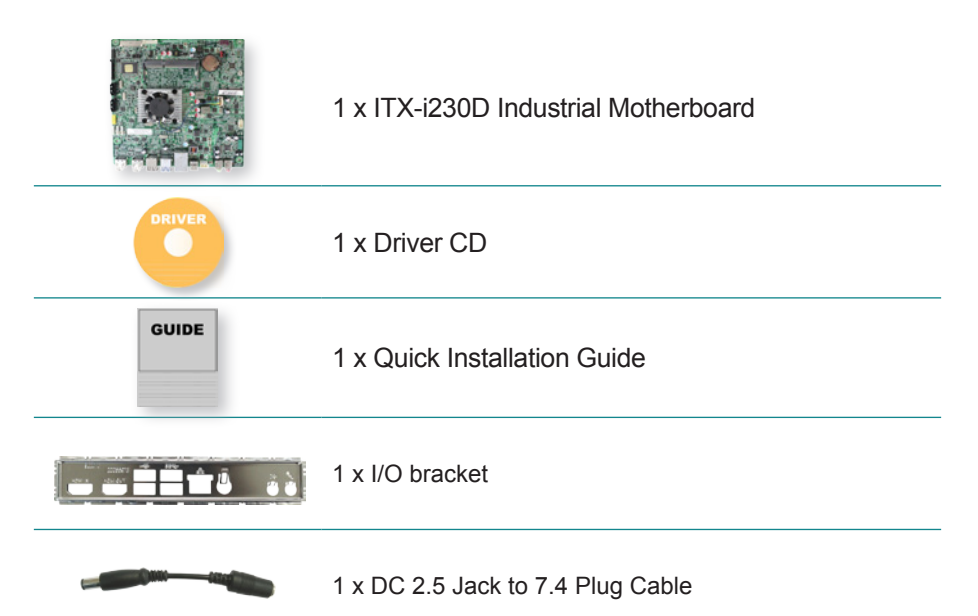

If any of the aforelisted items is damaged or missing, contact your vendor immediately.

#### 1.5. Ordering Information

| ITX-i230D      | Intel® Celeron® Processor J1900 Embedded Mini-ITX motherboard                                                        |
|----------------|----------------------------------------------------------------------------------------------------|
| CBK-07-230D-00 | Cable kit<br>1 x Two Ports USB cable<br>3 x One Port USB cables<br>1 x Two Ports SATA Power cable<br>2 x SATA cables |

#### 1.6. RAM Installation

The main board has one memory module (SO-DIMM) sockets. Load the computer with a memory module of higher capacity to make programs run faster. The memory module for the computer's SO-DIMM socket should be a DDR3L with a "key notch" off the centre among the pins, which enables the memory module for particular applications. There are another two notches at each left and right side of the memory module to help fix the module in the socket.

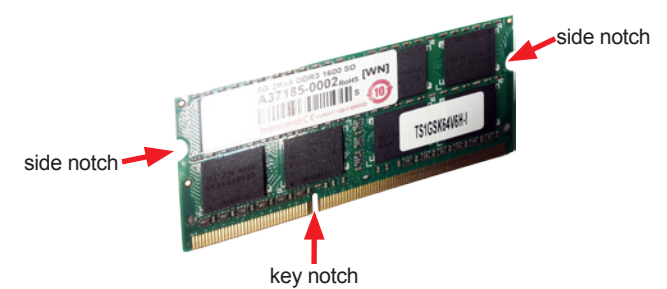

#### To install the memory module:

- 1. Find the SO-DIMM socket on the board as marked in the illustration below. The SO-DIMM socket is horizontal type, and it has two spring-loaded locks to fix the memory module.
- Confront the memory module's edge connector with the SO-DIMM slot connector. Align the memory module's key notch at the break on the SO-DIMM slot connector.
- 3. Fully plug the memory module until it gets auto-locked in place.

#### To uninstall the memory module:

- 1. Pull back the locks from both sides of the SO-DIMM socket. The memory module will be auto-released from the socket.
- 2. Remove the memory module.

This page is intentionally left blank.

# Chapter 2 Getting Started

#### 2.1. Board Dimensions

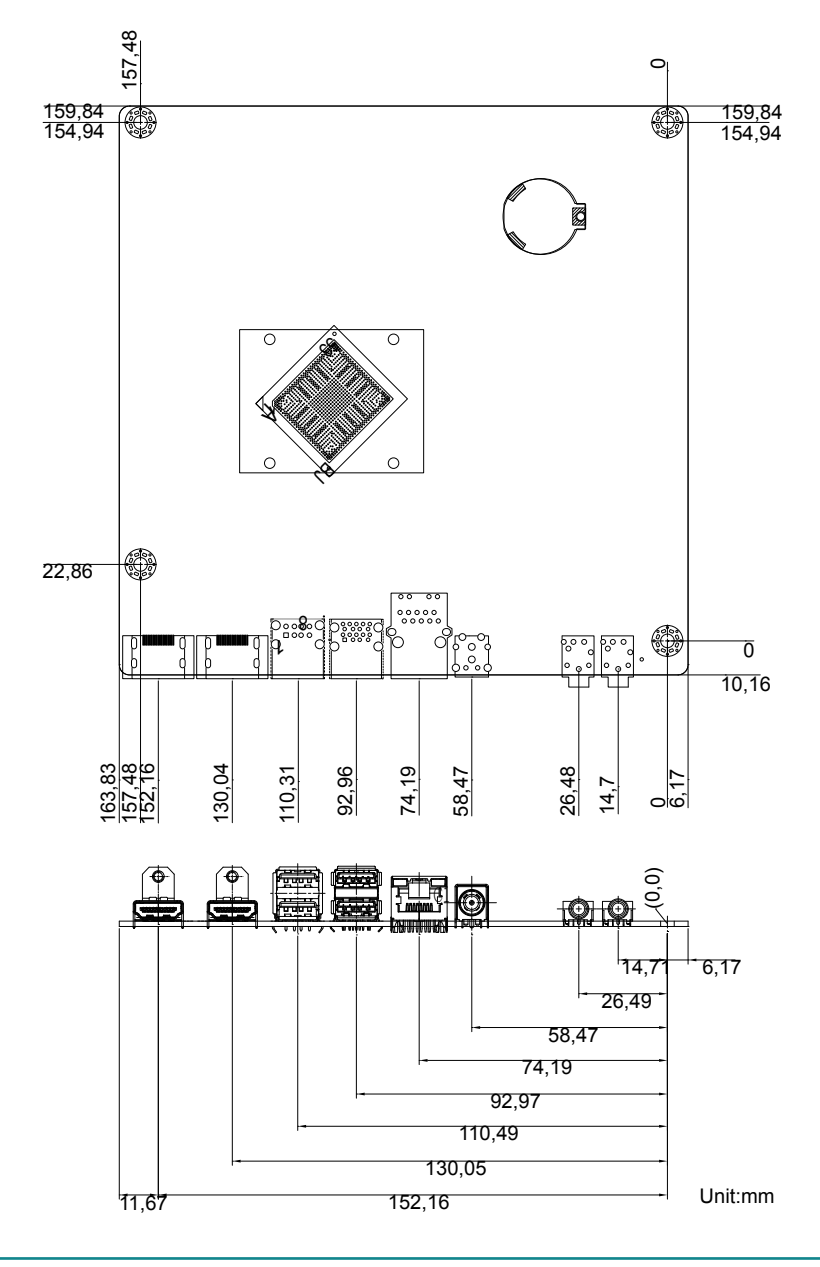

#### 2.2. Block Diagram

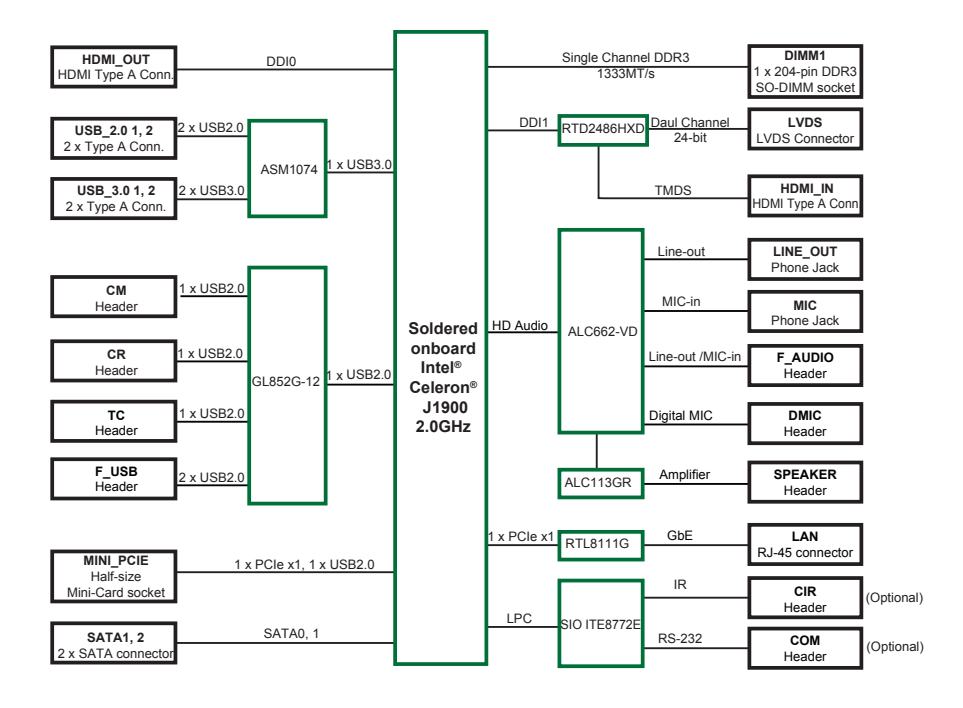

#### 2.3. Jumpers & Connectors

The board comes with some connectors to join some devices and also some jumpers to alter the hardware configuration. The following in this chapter will explicate each of these components one-by-one.

#### 2.3.1. Layout

This section will provide an overview of this board.

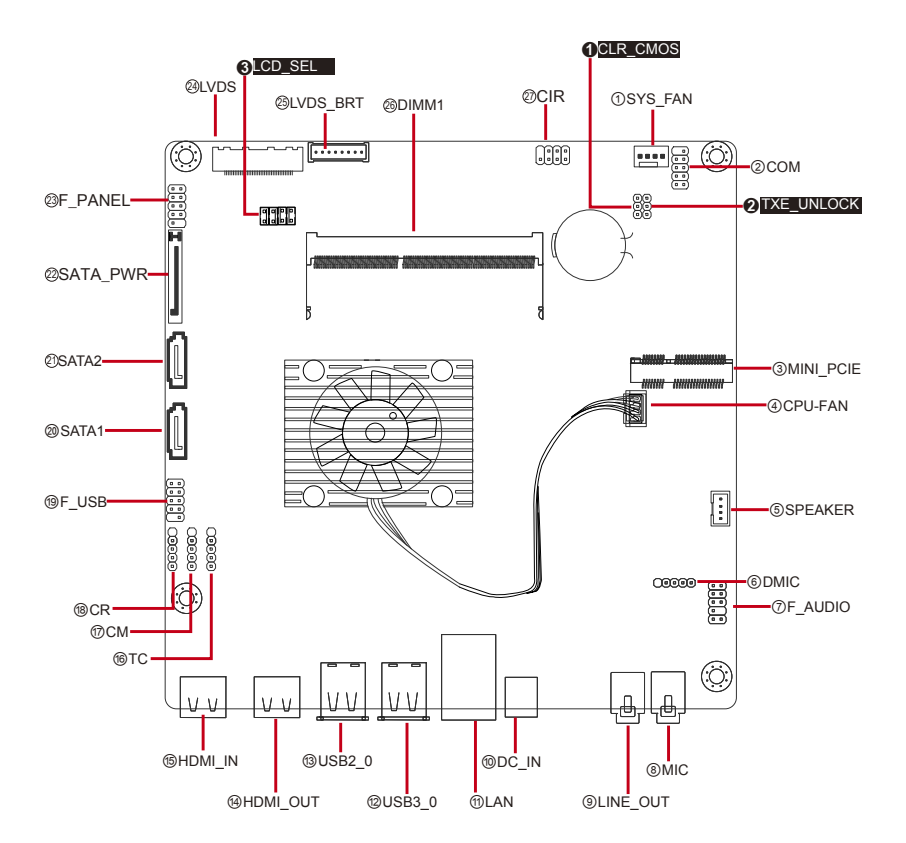

#### 2.3.2. Jumpers

#### CLR\_CMOS

| Function:    | Clears/keeps CMOS           |     | Setting:                |  |
|--------------|-----------------------------|-----|-------------------------|--|
| Jumper Type: | 2.54mm pitch 1x3-pin header | Pin | Description             |  |
|              |                             | 1-2 | Keeps CMOS<br>(default) |  |
|              |                             | 2-3 | Clears CMOS             |  |

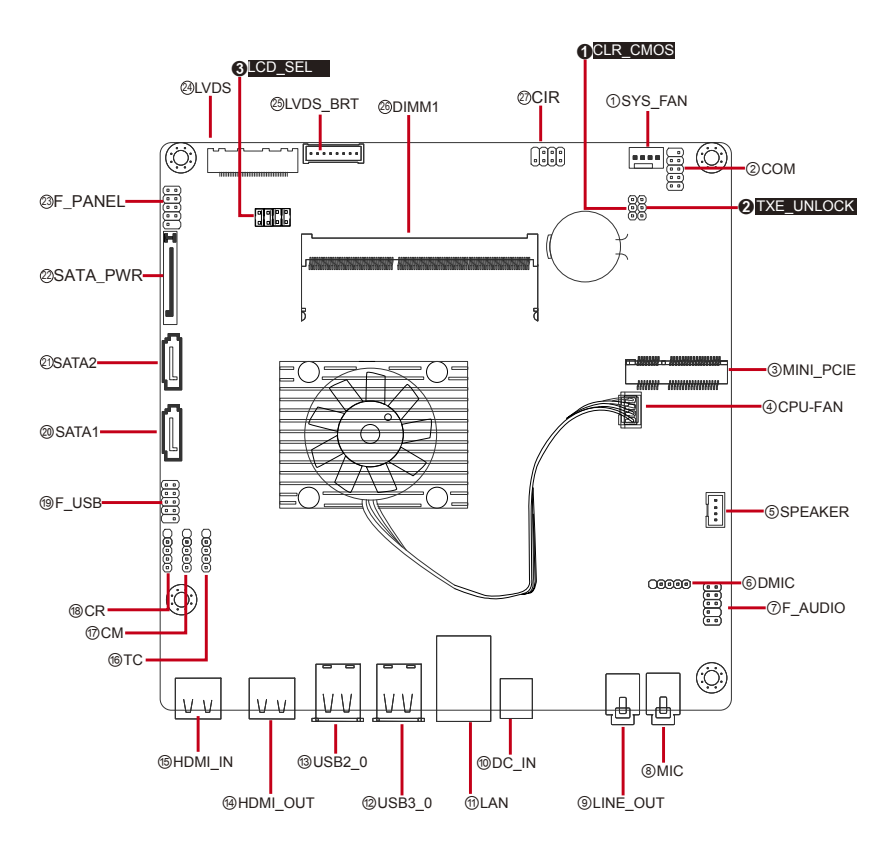

#### TXE\_UNLOCK

| Function:    | TXE Unlock (Optional)       | Setting: |                  |  |
|--------------|-----------------------------|----------|------------------|--|
| Jumper Type: | 2.54mm pitch 1x3-pin header | Pin      | Description      |  |
|              |                             | 1-2      | Normal (Default) |  |

2-3 Override

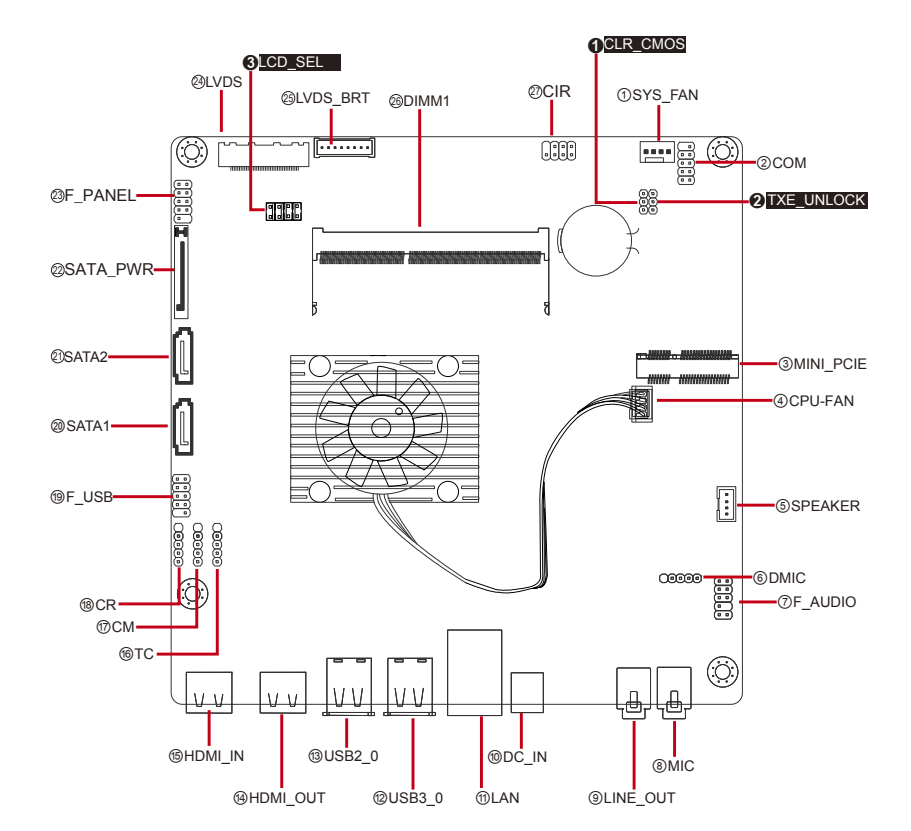

#### LCD\_SEL

| Function:    | LCD Resolution Selection     |            | Setting:                 |  |
|--------------|------------------------------|------------|--------------------------|--|
| Jumper Type: | 2.54mm pitch 2x4-pin headers | Pin        | Description              |  |
|              |                              | 1-2<br>5-6 | 1600 x 900               |  |
|              |                              | 1-2<br>3-4 | 1920 x 1080<br>(Default) |  |

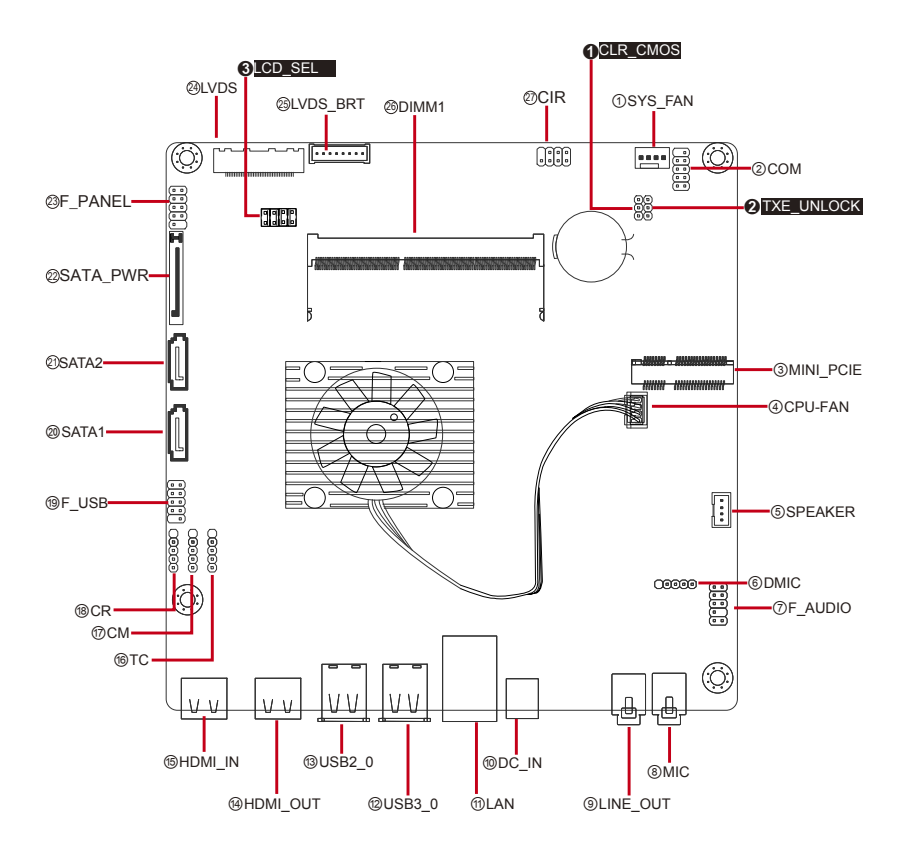

#### 2.3.3. Connectors

#### SYS\_FAN

Connector Type: Onboard 1 x 4-pin one-wall wafer connector

| Pin Assi | gnment: |
|----------|---------|
|----------|---------|

| Pin | Description |    |
|-----|-------------|----|
| 1   | GND         |    |
| 2   | +12V        | ۴ŏ |
| 3   | FAN_Detect  | O4 |

4 CTRL

Note: The fan must be a 12V fan.

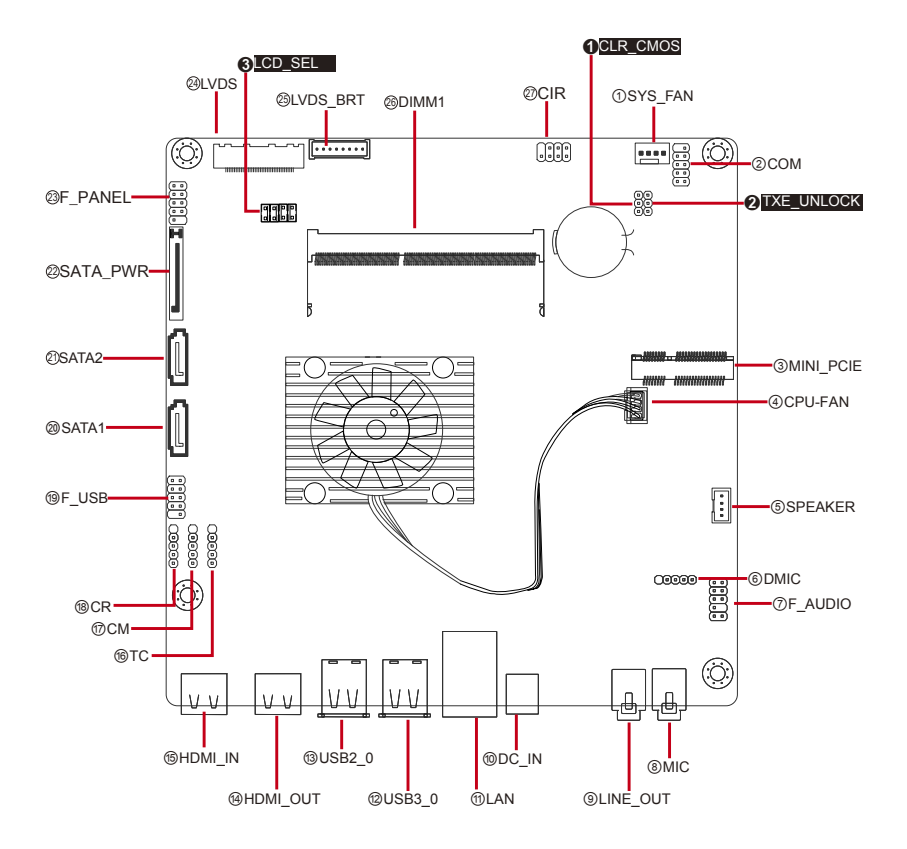

#### COM

| Function:       | Onboard serial port header (Optional) |     |      |
|-----------------|---------------------------------------|-----|------|
| Connector Type: | 2.54mm pitch 2x5-pin headers          | Pin | Desc |

| Pin | Desc. | Pin | Desc. |        |
|-----|-------|-----|-------|--------|
| 1   | DCD   | 2   | SIN   | 1 🔳 2  |
| 3   | SOUT  | 4   | DTR   |        |
| 5   | GND   | 6   | DSR   |        |
| 7   | RTS   | 8   | CTS   | 9 🛄 10 |
| 9   | RI    | 10  | N/C   |        |

**Pin Assignment:** 

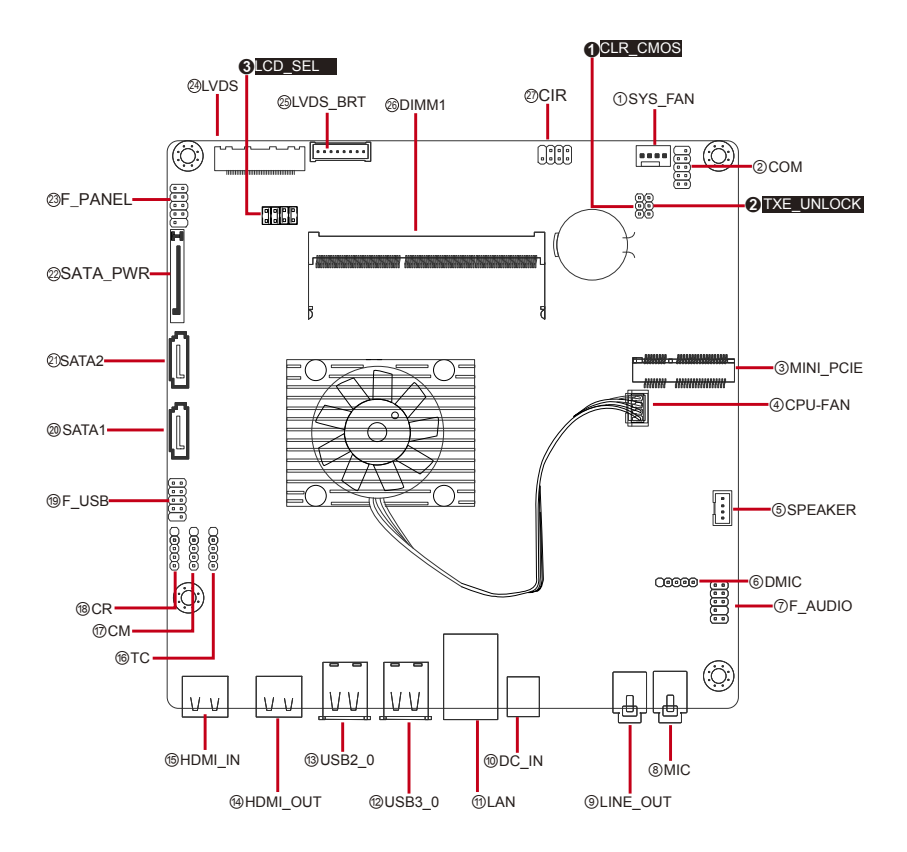

#### MINI\_PCIE

- Function: Mini PCI Express x1 slot (Half-size Card Only)
- Connector Type: Onboard 0.8mm-pitch 52-pin edge card connector

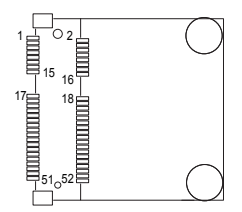

#### Pin Assignment:

| Pin | Desc.      | Pin | Desc.       |     |             |     |       |
|-----|------------|-----|-------------|-----|-------------|-----|-------|
| 1   | WAKE#      | 16  | N/C         |     |             |     |       |
| 2   | +3.3V      | 17  | N/C         |     |             |     |       |
| 3   | N/C        | 18  | GND         |     |             |     |       |
| 4   | GND        | 19  | N/C         | Pin | Desc.       | Pin | Desc. |
| 5   | N/C        | 20  | W_DISABLE#  | 31  | PE_CAD3_TX- | 42  | N/C   |
| 6   | +1.5V      | 21  | GND         | 32  | SMB_DATA    | 43  | GND   |
| 7   | CLKREQ#    | 22  | PCIE_ARST#  | 33  | PE_CAD3_TX+ | 44  | N/C   |
| 8   | N/C        | 23  | PE_CAD3_RX- | 34  | GND         | 45  | N/C   |
| 9   | GND        | 24  | +3.3V       | 35  | GND         | 46  | N/C   |
| 10  | UIM_DATA_A | 25  | PE_CAD3_RX+ | 36  | N/C         | 47  | N/C   |
| 11  | REFCLK-    | 26  | GND         | 37  | GND         | 48  | +1.5V |
| 12  | N/C        | 27  | GND         | 38  | N/C         | 49  | N/C   |
| 13  | REFCLK+    | 28  | +1.5V       | 39  | +3.3V       | 50  | N/C   |
| 14  | N/C        | 29  | GND         | 40  | GND         | 51  | N/C   |
| 15  | GND        | 30  | SMB_CLK     | 41  | +3.3V       | 52  | +3.3V |

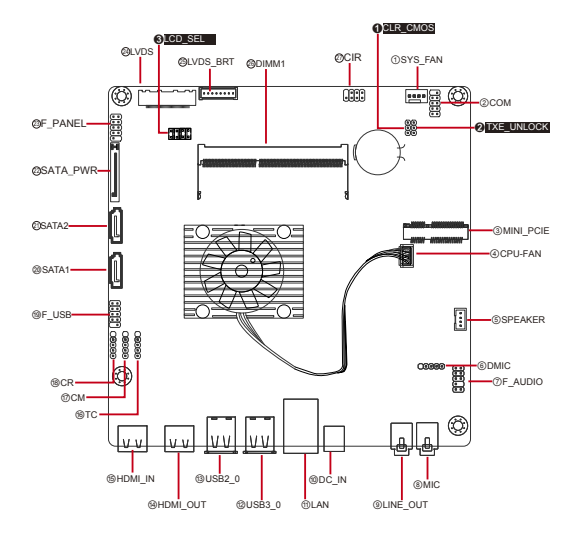

#### CPU\_FAN

| Function:       | CPU Cooling FAN Connector  |     | Pin Assignment: |       |
|-----------------|----------------------------|-----|-----------------|-------|
| Connector Type: | Onboard 1 x 4-pin one-wall | Pin | Description     | 60, ] |
|                 | wafer connector            | 1   | GND             | lo l  |
|                 |                            | 2   | +12V            | 04    |
|                 |                            | 3   | FAN_Detect      |       |

4 CTRL

Note: The fan must be a 12V fan.

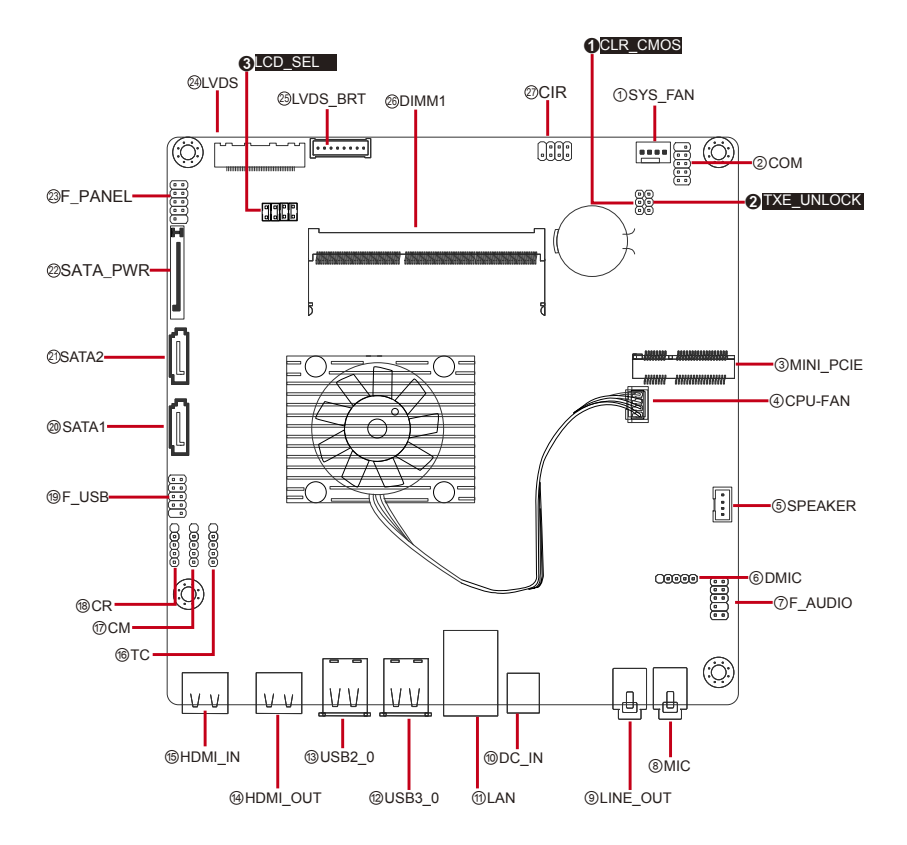

#### SPEAKER

| Function:       | Internal Speaker Header      |  |  |  |
|-----------------|------------------------------|--|--|--|
| Connector Type: | 2.00mm pitch 1x4-pin headers |  |  |  |

| Pin | Desc.      |   |
|-----|------------|---|
| 1   | L_Channel- | 1 |
| 2   | L_Channel+ |   |
| 3   | R_Channel+ | 4 |
| 4   | R_Channel- | - |

Pin Assignment:

#### 1CLR\_CMOS 3LCD\_SEL @LVDS @CIR ①SYS\_FAN @LVDS\_BRT @DIMM1 (;;;) [.....] 2COM **ØF\_PANEL** 2 TXE\_UNLOCK @SATA\_PWR @SATA2 3MINI\_PCIE @CPU-FAN @SATA1 ⑨F\_USB• 5SPEAKER Coolog 00000 ©DMIC 0F\_AUDIO 18CR ⑦CM 16TC (;;;; VI VI V V 6HDMI\_IN 13USB2\_0 @DC\_IN ®MIC ⑨LINE\_OUT ⊕HDMI\_OUT @USB3\_0 **1**LAN

#### DMIC

| Function:       | Digital MIC Header           | Pin Assignment: |            |                         |
|-----------------|------------------------------|-----------------|------------|-------------------------|
| Connector Type: | 2.54mm pitch 1x5-pin headers | Pin             | Desc.      |                         |
|                 |                              | 1               | +3.3V      | 1                       |
|                 |                              | 2               | DMIC DATA  | 8                       |
|                 |                              | 3               | GND        | Ø_                      |
|                 |                              | 4               | DMIC Clock | $\bigcirc$ <sup>5</sup> |

5

N/C

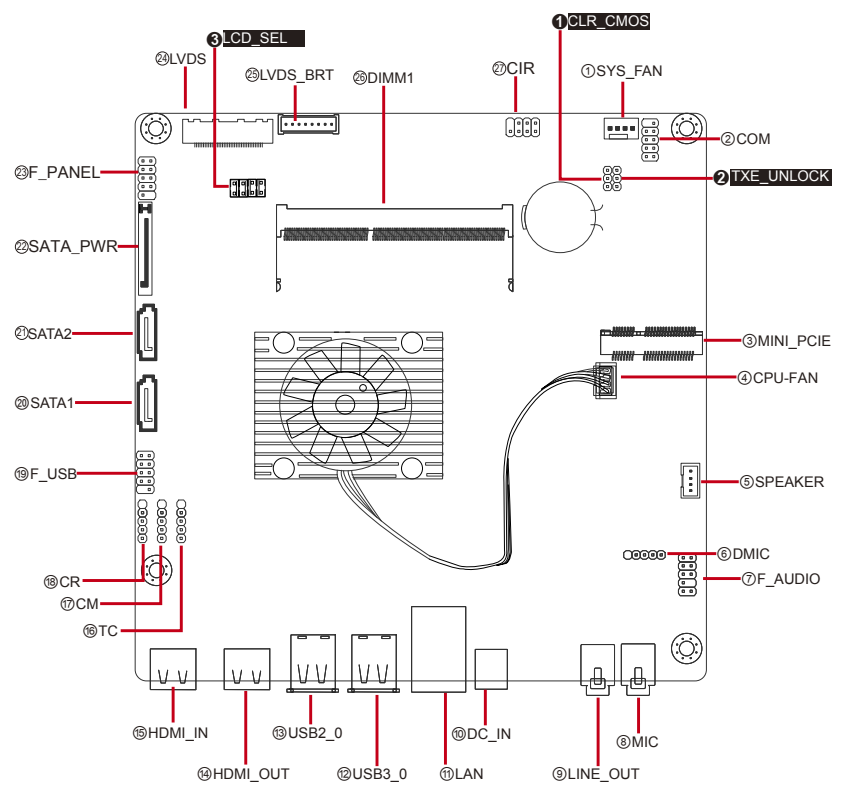

#### F\_AUDIO

| Function:          | Front Panel Audio Header |        |     |
|--------------------|--------------------------|--------|-----|
| Connector<br>Type: | 2.54mm pitch 2x5-pin     | Pin De |     |
|                    | licauers                 | 1      | FP_ |
|                    |                          | 3      | MIC |
|                    |                          | 5      | FP  |

| Pin Assignment: |            |     |               |             |  |
|-----------------|------------|-----|---------------|-------------|--|
| Pin             | Desc.      | Pin | Desc.         |             |  |
| 1               | FP_MIC_in  | 2   | Analog_GND    | 1 🔳 🛛 2     |  |
| 3               | MIC_Power  | 4   | Presence#     |             |  |
| 5               | FP_Right   | 6   | Sense1_Return |             |  |
| 7               | Sense_Send | 8   | N/C           | 9 ( 🗖 🗖 )10 |  |
| 9               | FP_Left    | 10  | Sense2_Return |             |  |

.

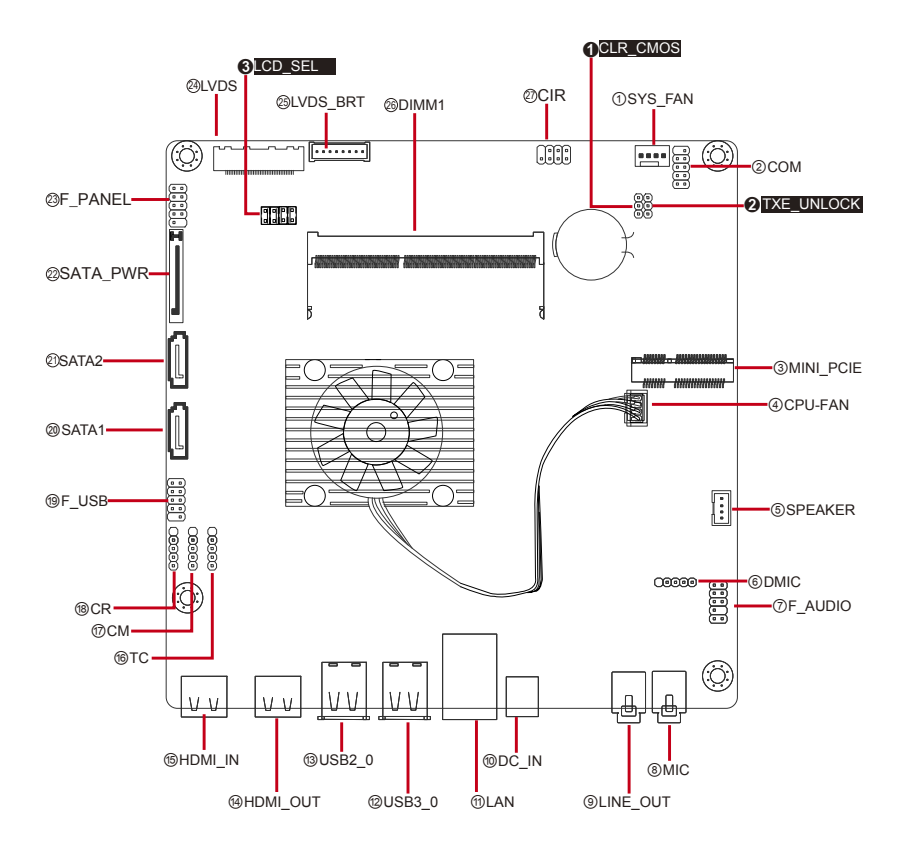

#### MIC&LINE\_OUT

| Function:       | Microphone&Line-out          | Pin Assi                                              | gnment: |
|-----------------|------------------------------|-------------------------------------------------------|---------|
| Connector Type: | ø3.5mm stereo audio<br>jacks | The pin assignments conform to the industry standard. |         |

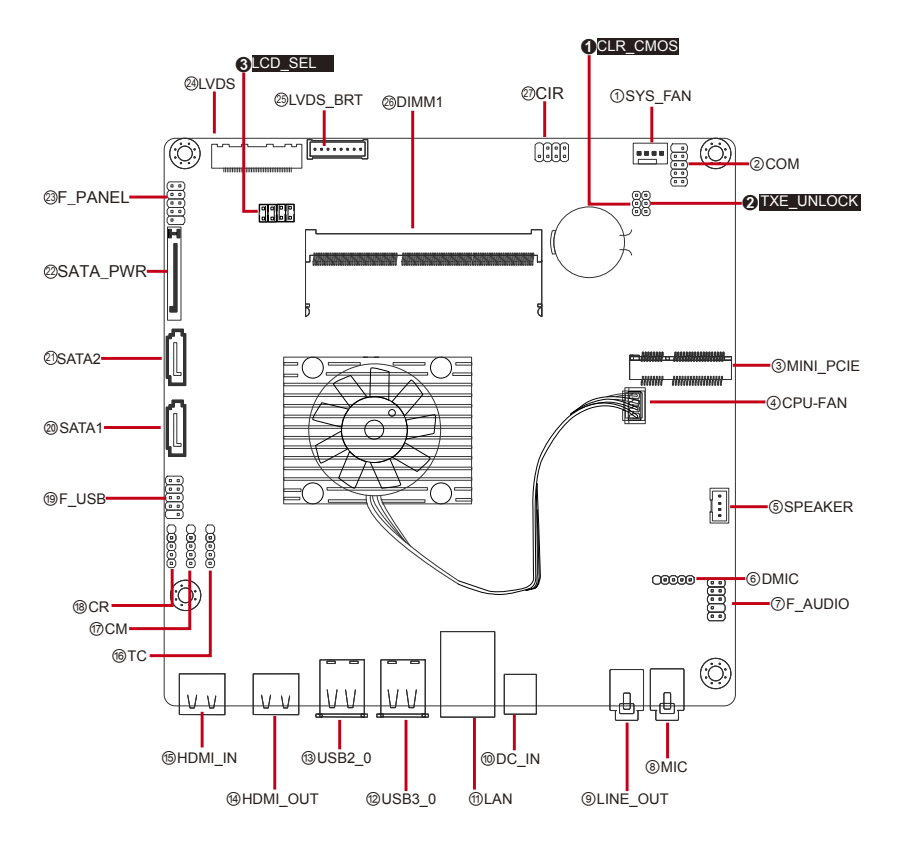

#### DC\_IN

Function:

DC jack

Pin Assignment:

Connector Type: DC Φ7.4 Male connector

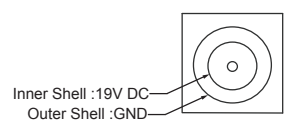

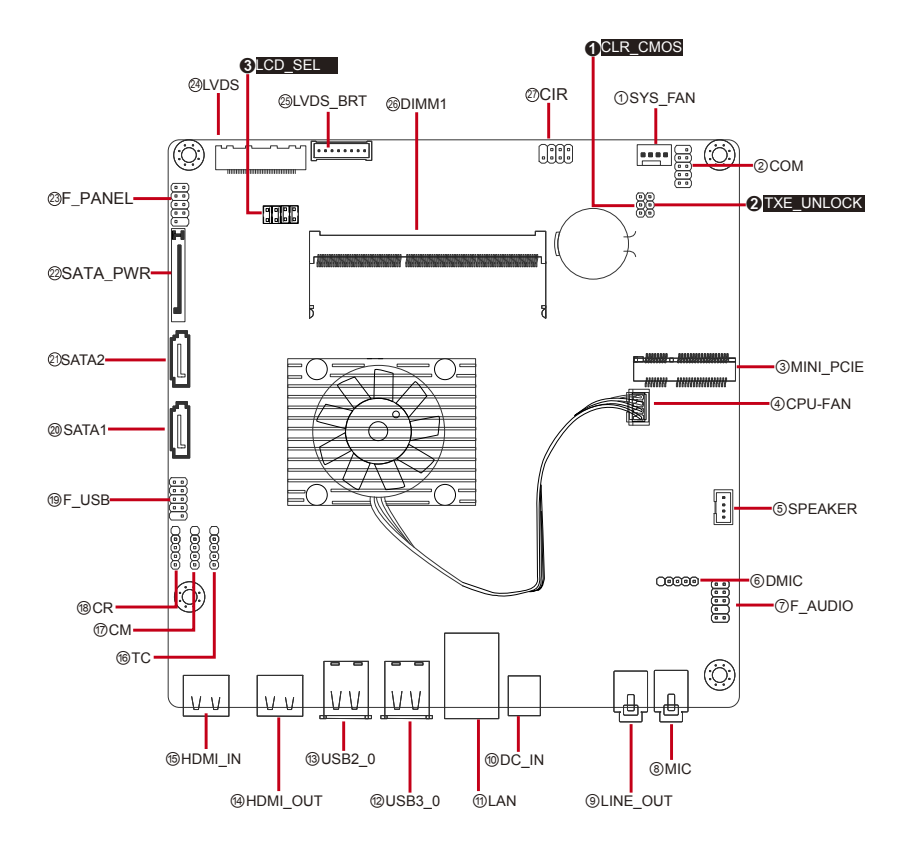

#### LAN

| Function: | Ethernet Connector | Pin Assignment: |                       |       |  |
|-----------|--------------------|-----------------|-----------------------|-------|--|
|           |                    |                 | LAN (RJ-45)           |       |  |
| Connector | PI45IAN port with  | LED             | Definition            | 1 8   |  |
| Tumer     | LED lamps          | Anthrop         | OFF:No DATA           |       |  |
| Type.     |                    | Active          | Orange blinck: Active |       |  |
|           |                    | Link            | Green: Linked         | [2=5] |  |
|           |                    | LINK            | Off: No Link          |       |  |

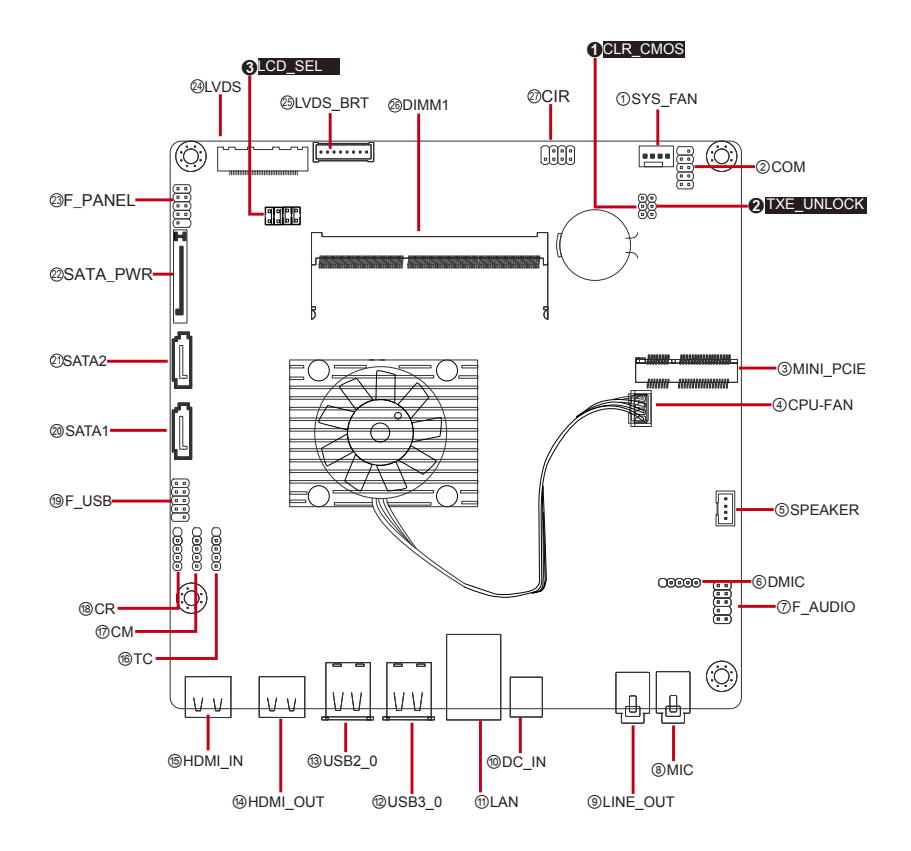

#### USB3\_0

| Function:       | USB 3.0 Connector        | Pin Assignment:                                       |  |
|-----------------|--------------------------|-------------------------------------------------------|--|
| Connector Type: | USB 3.0 Type A connector | The pin assignments conform to the industry standard. |  |

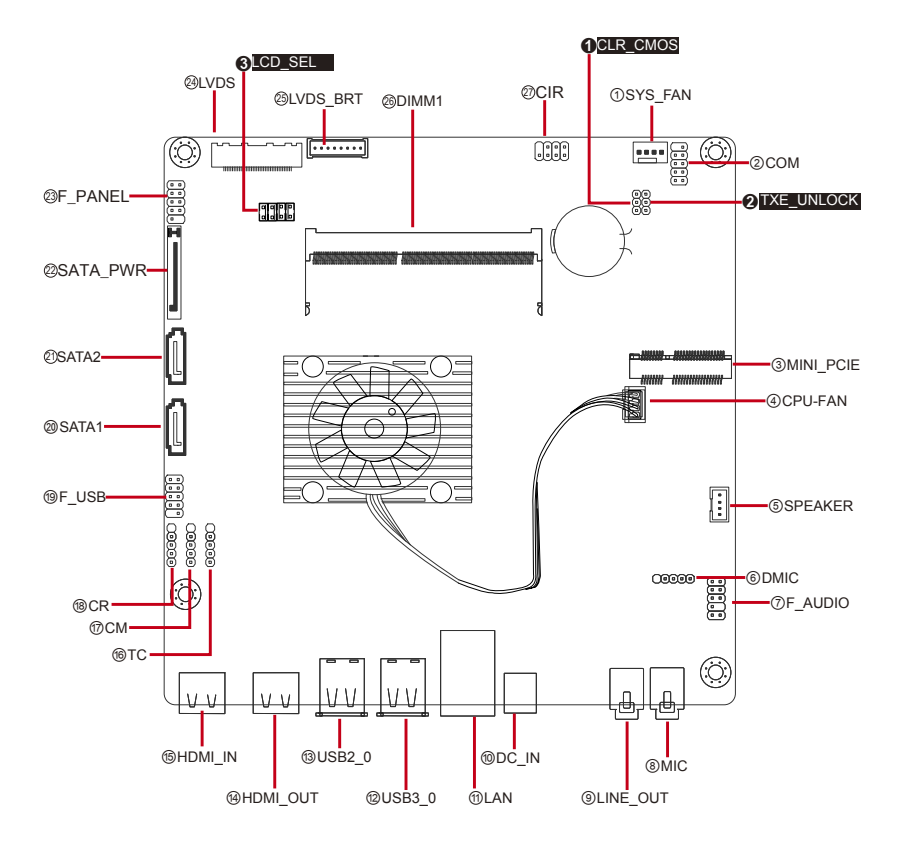

#### USB2\_0

| Function:       | USB 2.0 Connector        | Pin Assignment:                                       |  |
|-----------------|--------------------------|-------------------------------------------------------|--|
| Connector Type: | USB 2.0 Type A connector | The pin assignments conform to the industry standard. |  |

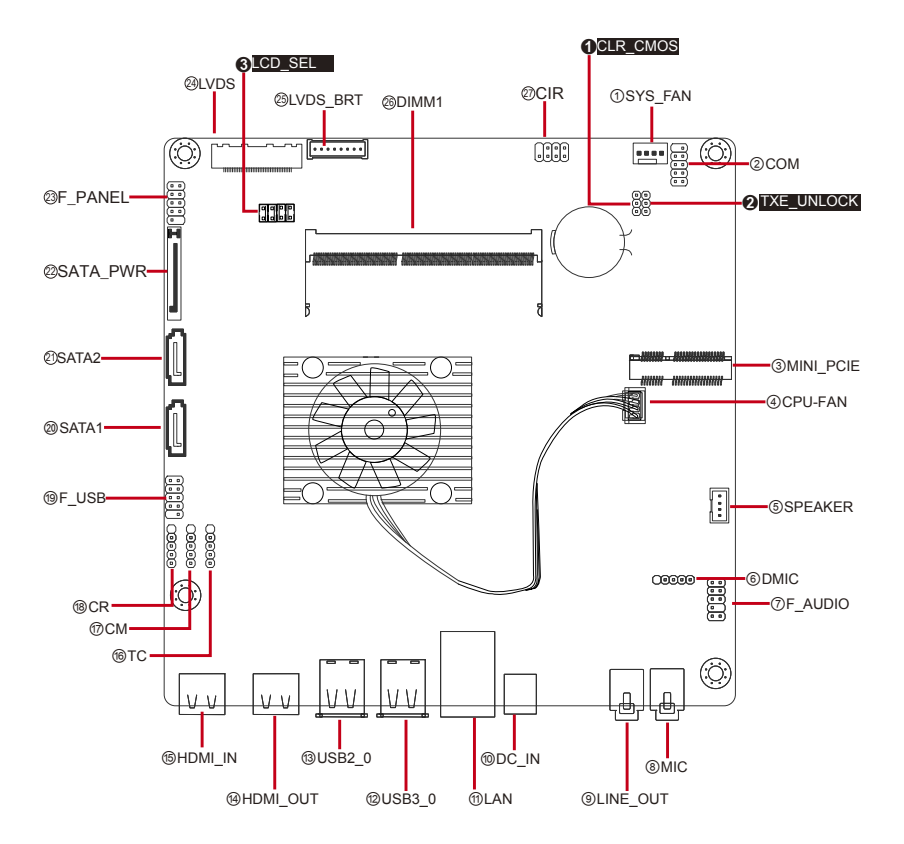

#### HDMI\_OUT

| Function:       | HDMI Output Connector | Pin Assignment:                                       |  |
|-----------------|-----------------------|-------------------------------------------------------|--|
| Connector Type: | HDMI-OUT connector    | The pin assignments conform to the industry standard. |  |

#### 1 CLR\_CMOS 3LCD\_SEL **@LVDS** @CIR ①SYS\_FAN @LVDS\_BRT @DIMM1 (;;;) ······ @COM **ØF\_PANEL** 2 TXE\_UNLOCK ň @SATA\_PWR @SATA2 MINI\_PCIE @CPU-FAN @SATA1 19F\_USB-5SPEAKER 00000 @DMIC 00000 ⑦F\_AUDIO 18CR @CM 16TC (;;; VV WΜ VV V V 13USB2\_0 15HDMI\_IN 10DC\_IN ®MIC 9LINE\_OUT ⊛HDMI\_OUT @USB3\_0 **1**LAN
#### HDMI\_IN

| Function: | HDMI Input Connector |
|-----------|----------------------|
|           |                      |

Connector Type: HDMI-IN connector

The pin assignments conform to the industry standard.

Pin Assignment:

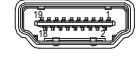

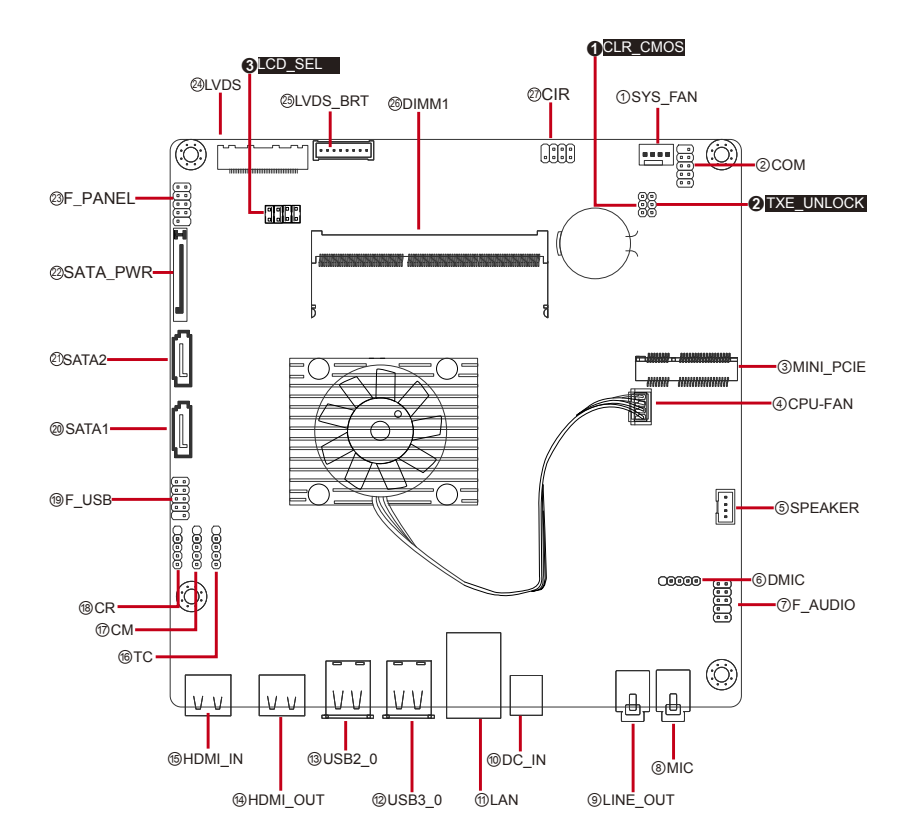

### TC/CM/CR

| Function:       | 5-pin USB 2.0 header         |
|-----------------|------------------------------|
| Connector Type: | 2.54mm pitch 1x5-pin headers |

| Pin | Desc. |                  |
|-----|-------|------------------|
| 1   | +5V   | 1                |
| 2   | USB-  |                  |
| 3   | USB+  | <br>Ø_           |
| 4   | GND   | <br>$\bigcirc$ 5 |
| 5   | N/C   |                  |

**Pin Assignment:** 

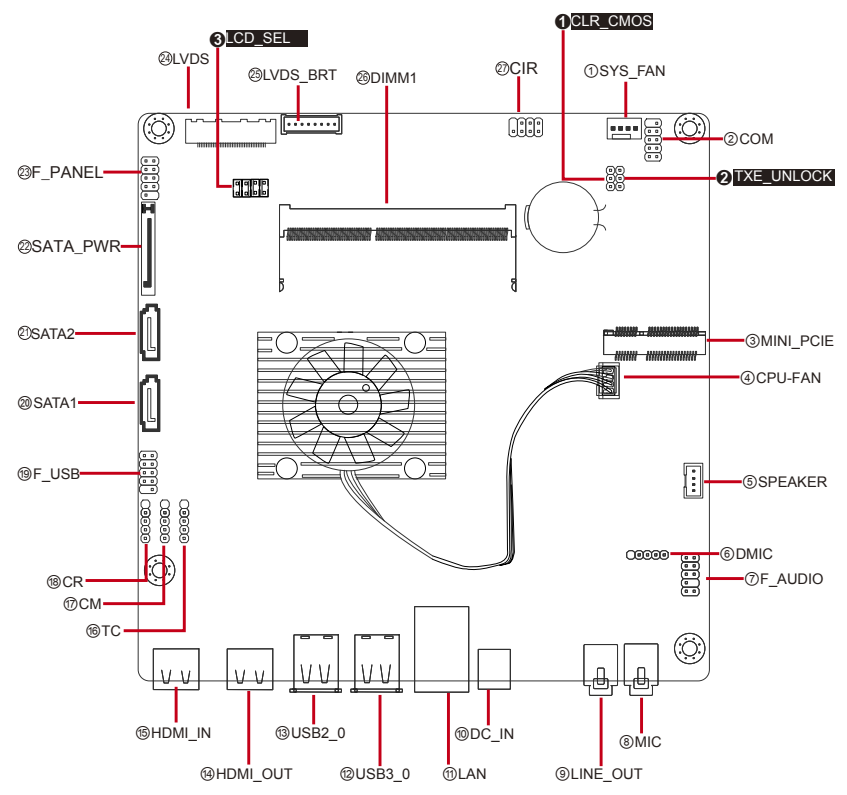

## F\_USB

Function: 10-pin USB 2.0 header supports card reader and camera or other USB 2.0 devices

| Connector | 2.54mm pitch 2x5-pin | Pin Assignment: |          |           |                |        |
|-----------|----------------------|-----------------|----------|-----------|----------------|--------|
| Type.     | lieauers             | Pir             | n Desc.  | Pin       | Desc.          |        |
|           |                      | 1               | +5V      | 2         | +5V            | 1 🔳 2  |
|           |                      | 3               | USB Port | t A (-) 4 | USB Port B (-) |        |
|           |                      | 5               | USB Port | t A (+)6  | USB Port B (+) |        |
|           |                      | 7               | GND      | 8         | GND            | 9 💿 10 |
|           |                      | 9               | N/C      | 10        | N/C            | -      |

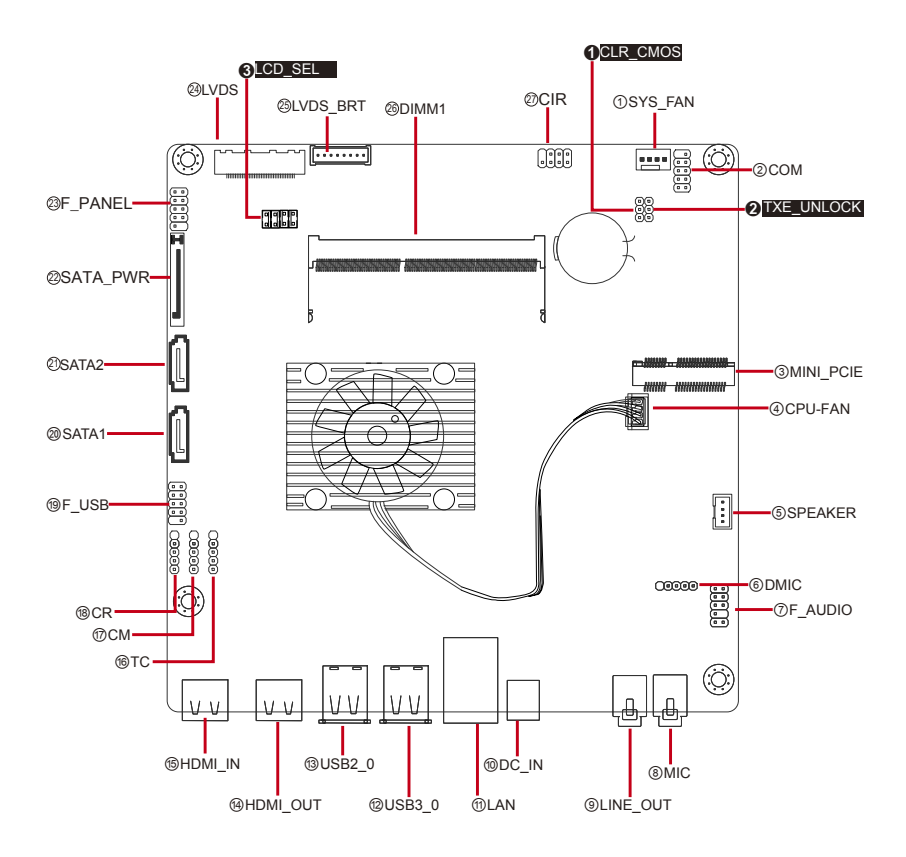

#### SATA1&2

| Function:       | Serial ATA Connectors                 | Pin Assignment:                                       |          |
|-----------------|---------------------------------------|-------------------------------------------------------|----------|
| Connector Type: | Lockable SATA connectors with housing | The pin assignments conform to the industry standard. | <u> </u> |

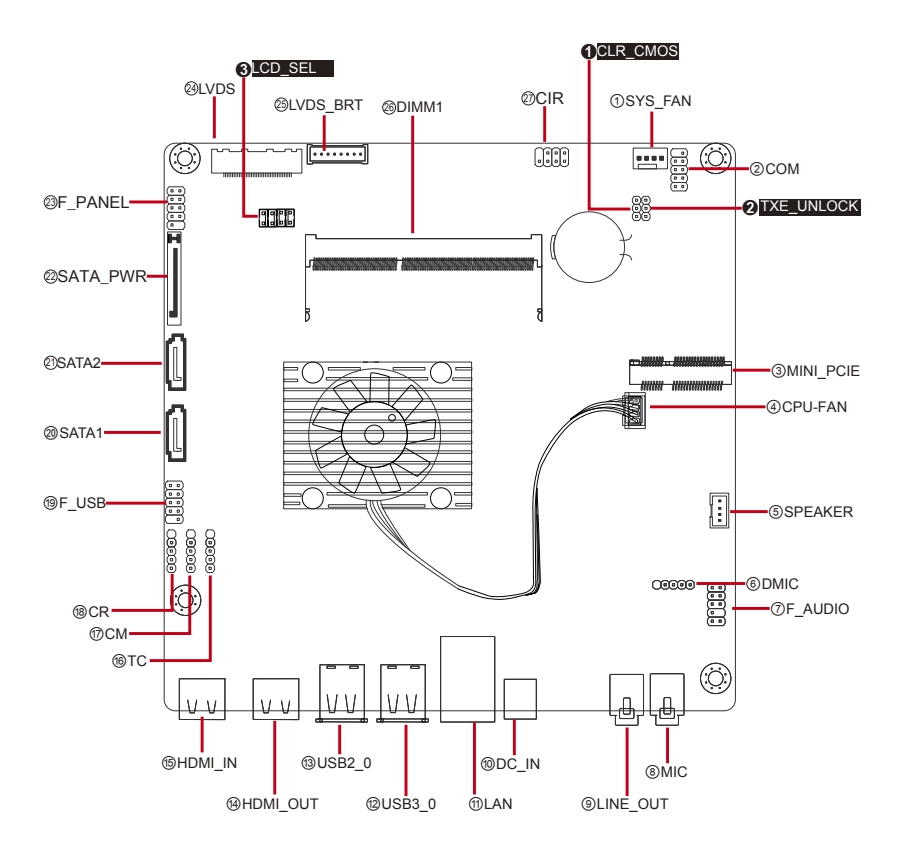

### SATA\_PWR

| Function:       | Serial ATA Power Connector | Pin Assignment:                                       |
|-----------------|----------------------------|-------------------------------------------------------|
| Connector Type: | SATA power connector       | The pin assignments conform to the industry standard. |

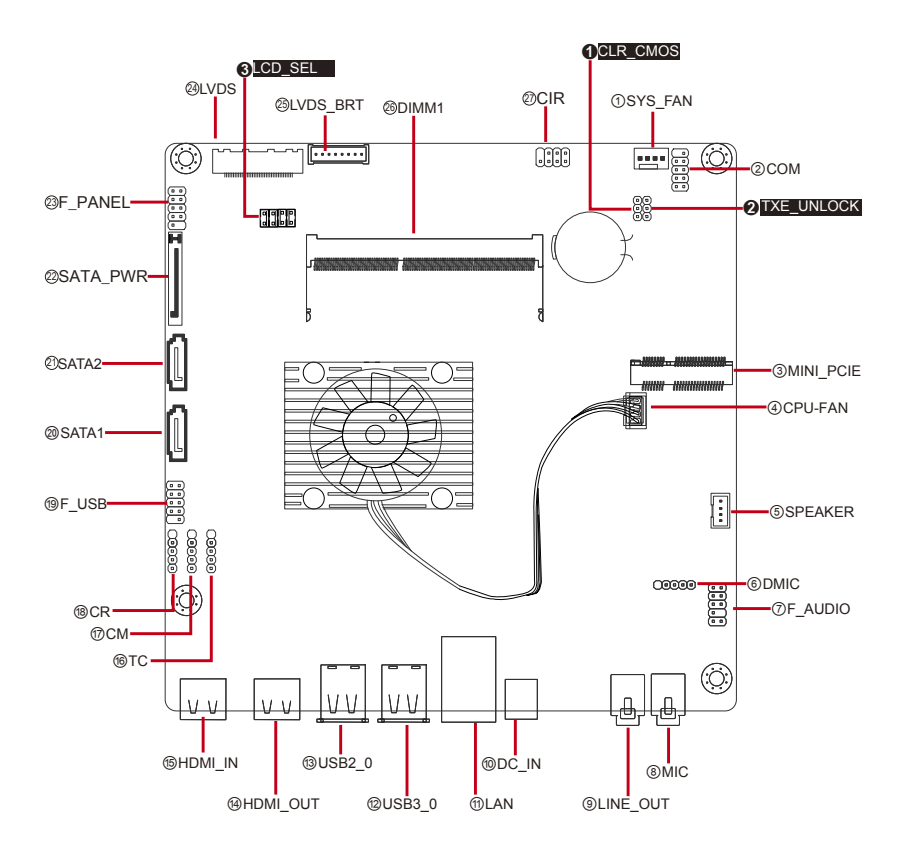

## F\_PANEL

Function: Front panel switch/LED header

| Connector | 2.54mm pitch 2x5-pin |     | Р                | in A | ssignment:       |          |
|-----------|----------------------|-----|------------------|------|------------------|----------|
| Type:     | Tieduers             | Pin | Desc.            | Pin  | Desc.            |          |
|           |                      | 1   | HD LED(+)        | 2    | MSG LED (+)      | 1 🔳 2    |
|           |                      | 3   | HD LED(-)        | 4    | MSG LED (-)      |          |
|           |                      | 5   | Reset Switch (-) | 6    | Power Switch (+) |          |
|           |                      | 7   | Reset Switch (+) | )8   | Power Switch (-) | 3 ( ) 10 |
|           |                      | 9   | Reserved         | 10   | N/C              |          |

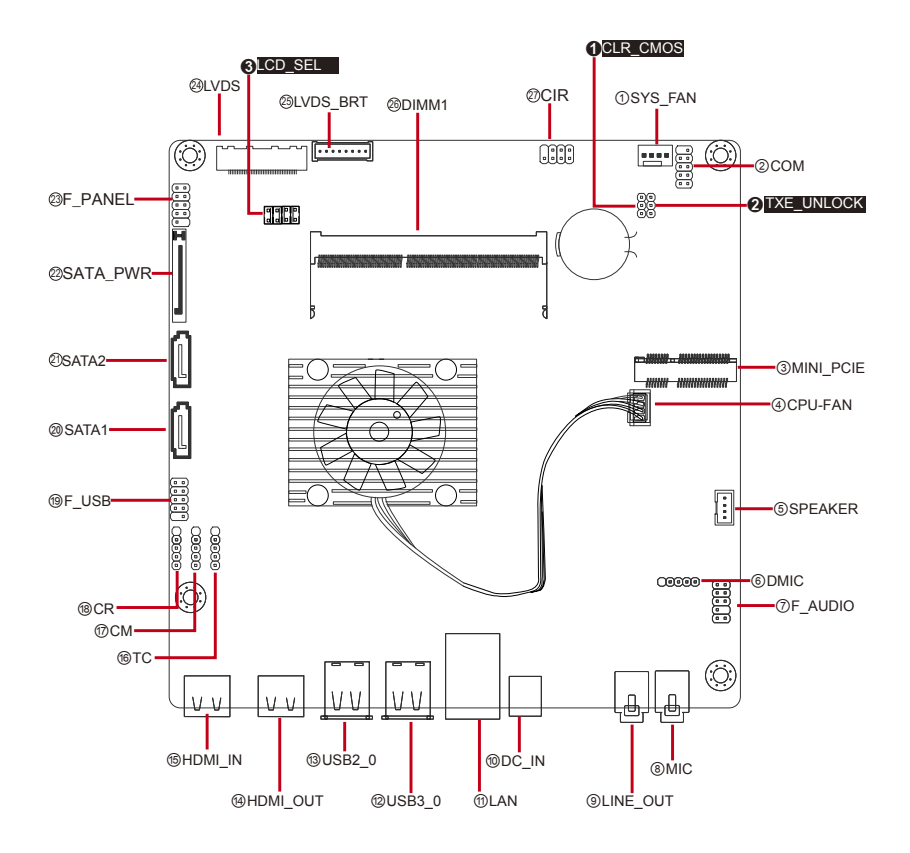

### LVDS

Function:

LVDS Connector (40-Pin)

Connector Type: 0.5mm pitch 40-pin coaxial connector

Pin Assignment:

Pin Assignment Pin Assignment

|    | <b>J</b>     |    |                          |
|----|--------------|----|--------------------------|
| 1  | ODD Lane3 +  | 21 | NC                       |
| 2  | ODD Lane3 -  | 22 | Power +3.3V              |
| 3  | ODD Lane2 +  | 23 | GND                      |
| 4  | ODD Lane2 -  | 24 | GND                      |
| 5  | ODD Lane1 +  | 25 | GND                      |
| 6  | ODD Lane1 -  | 26 | ODD_Clock +              |
| 7  | ODD Lane0 +  | 27 | ODD_Clock -              |
| 8  | ODD Lane0 -  | 28 | GND                      |
| 9  | EVEN Lane3 + | 29 | GND                      |
| 10 | EVEN Lane3 - | 30 | GND                      |
| 11 | EVEN Lane2 + | 31 | EDID Clock               |
| 12 | EVEN Lane2 - | 32 | LCD Backlight ON/OFF     |
| 13 | EVEN Lane1 + | 33 | LCD Backlight adjustment |
| 14 | EVEN Lane1 - | 34 | EVEN Clock +             |
| 15 | EVEN Lane0 + | 35 | EVEN Clock -             |
| 16 | EVEN Lane0 - | 36 | LCD Backlight power +19V |
| 17 | GND          | 37 | LCD Backlight power +19V |
| 18 | Power +5V    | 38 | LCD Backlight power +19V |
| 19 | Power +5V    | 39 | NC                       |
| 20 | Power +5V    | 40 | EDID Data                |

### LVDS\_BRT

| Function:       | Display brightness header        |     | Pin Assignmen      |  |  |
|-----------------|----------------------------------|-----|--------------------|--|--|
| Connector Type: | 2.00mm pitch 1x8-pin box headers | Pin | Desc.              |  |  |
|                 |                                  | 1   | LCD BKL ON/OFF     |  |  |
|                 |                                  | 2   | LCD BKL adjustment |  |  |
|                 |                                  | 3   | LCD BKL Power +19V |  |  |
|                 |                                  | 4   | LCD BKL Power +19V |  |  |
|                 |                                  | 5   | GND                |  |  |
|                 |                                  | 6   | GND                |  |  |
|                 |                                  | 7   | LCD BKL Increase   |  |  |
|                 |                                  | 8   | LCD BKL decrease   |  |  |
|                 |                                  | 9   | N/C                |  |  |

8

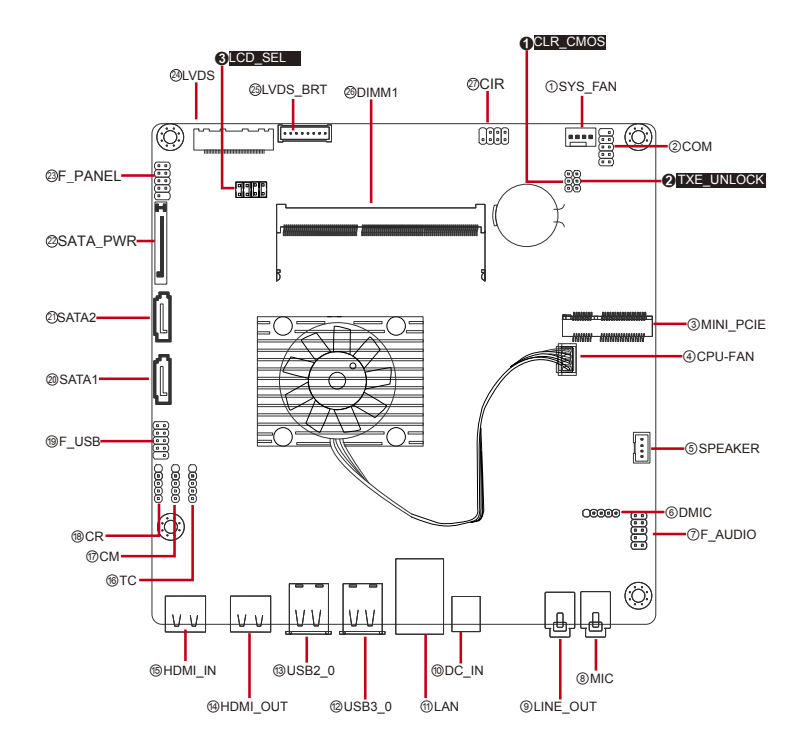

#### DIMM1

Function: SO-DIMM connectors

SO-DIMM connectors

Connector Type: Pin Assignment:

The pin assignments conform to the industry standard.

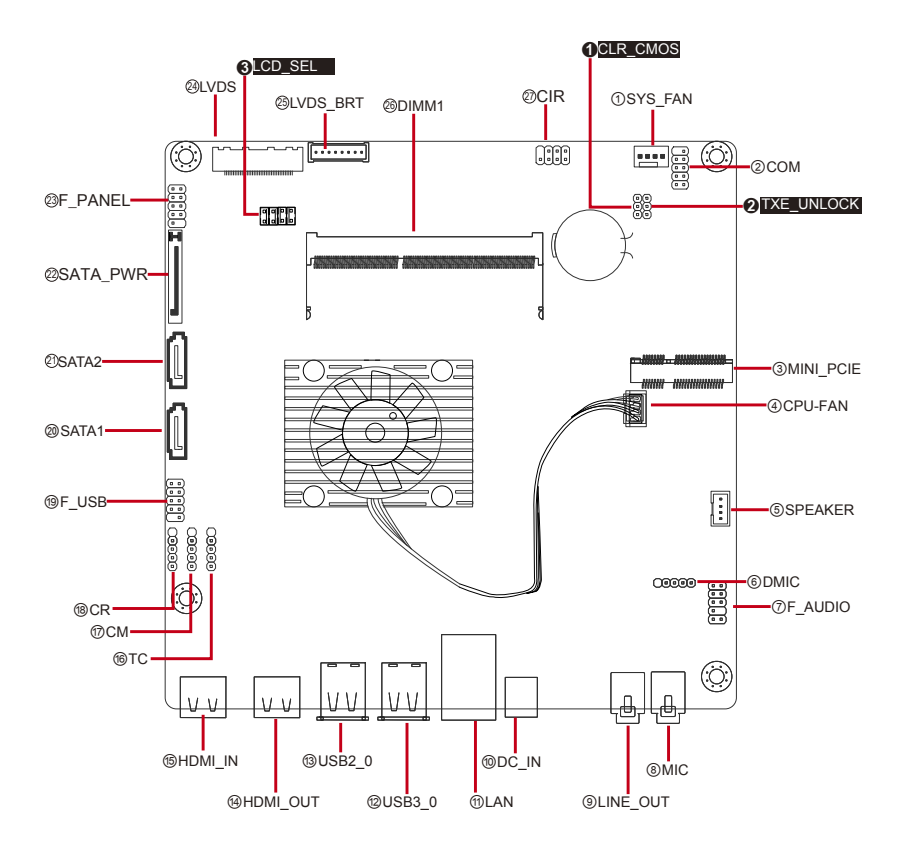

#### **Getting Started**

#### CIR

| Function: Consumer Infrared Header |
|------------------------------------|
|------------------------------------|

| Connector | 2.54mm pitch 2x4-pin | Pin Assignment: |         |     |         |   |              |
|-----------|----------------------|-----------------|---------|-----|---------|---|--------------|
| Type:     | neaders              | Pi              | n Desc. | Pir | Desc.   |   |              |
|           |                      | 1               | GND     | 2   | N/C     | 1 | <b>■</b> □)2 |
|           |                      | 3               | N/C     | 4   | N/C     |   |              |
|           |                      | 5               | PWR +5V | 6   | PWR +5V | 7 | 8            |
|           |                      | 7               | CIR RX  | 8   | N/C     |   |              |

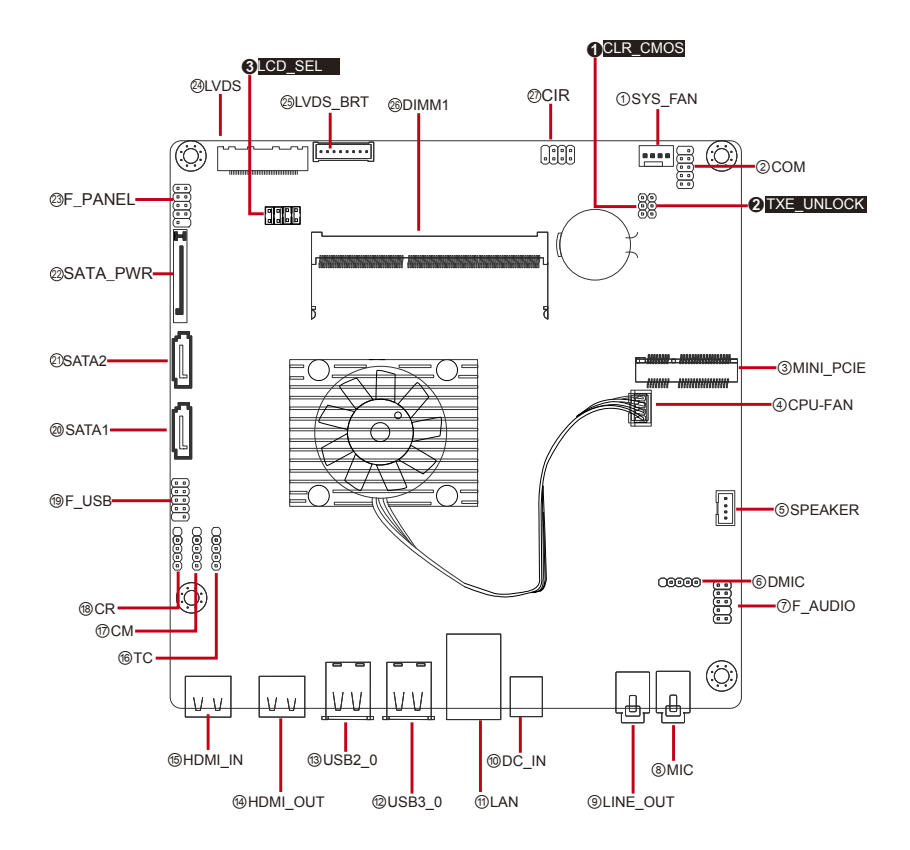

## 2.4. Driver Installation Notes

The board supports Windows 7 and Windows 8. Find the necessary drivers on the CD that comes with your purchase. For different OS, the driver/utility installation may vary slightly, but generally they are similar. Find the drivers on CD by the following paths:

| Driver    | Path                                                      |
|-----------|-----------------------------------------------------------|
| CHIPSET   | \Chipset\SetupChipset_10.0.13_PC                          |
| GRAPHIC   | \Graphics\WIN8_32\15.33.22.3621                           |
|           | \Graphics\WIN8_64\15.33.22.64.3621                        |
| ETHERNET  | \Ethernet\Realtek\Win8_8.1\Install_Win8_8.1_8031_05222014 |
| AUDIO     | \Audio\32bit_Win7_Win8_Win81_R275                         |
|           | \Audio\64bit_Win7_Win8_Win81_R275                         |
| TXE       | \TXE\Installers                                           |
| SERIAL IO | \Serial IO\SerialIO_Installer_Win8.1_64bit_WW23           |

#### Windows 8 & 8.1

#### Windows 7

| Driver    | Path                                                                               |
|-----------|------------------------------------------------------------------------------------|
| CHIPSET   | \Chipset\SetupChipset_10.0.13_PC                                                   |
| GRAPHIC   | \Graphics\WIN7_32\Intel_EMGD.WIN7_PC_Version_36_15_0_1073                          |
|           | \Graphics\WIN7_64\Intel_EMGD.WIN7_PC_Version_37_15_0_1073                          |
| ETHERNET  | \Ethernet\Realtek\Win7\Install_Win7_7085_05222014                                  |
|           | \Audio\32bit_Win7_Win8_Win81_R275                                                  |
| AUDIO     | \Audio\64bit_Win7_Win8_Win81_R275                                                  |
| TXE       | \TXE\Installers<br>(For 64-bit Windows only)                                       |
| USB3.0    | \USB3.0\Intel(R) USB 3.0 eXtensible Host Controller_<br>Win7_32bit_64bit_R3.0.0.33 |
| SERIAL IO | \Serial IO\Intel Processor IO Drivers_Win7_32bit_64bit_Gold_v2.0                   |

This page is intentionally left blank.

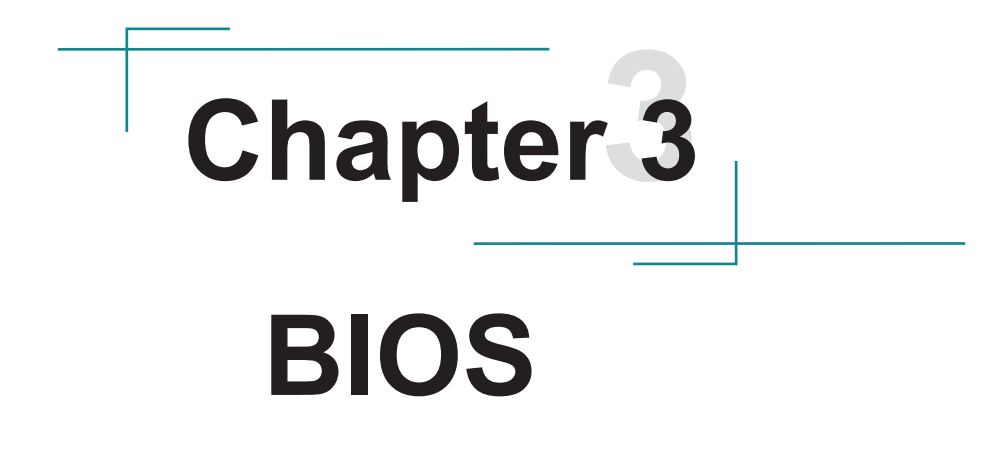

The BIOS Setup utility is featured by AMI BIOS to configure the system settings stored in the system's BIOS ROM. AMI BIOS is activated once the computer powers on.

After entering the utility, use the left/right arrow keys to navigate between the top menus and use the down arrow key to access one.

| Menu     | Description                                         |
|----------|-----------------------------------------------------|
| Main     | See <u>3.1. Main</u> on page <u>41</u> .            |
| Advanced | See <u>3.2. Advanced</u> on page <u>42</u> .        |
| Chipset  | See <u>3.3. Chipset</u> on page <u>50</u> .         |
| Boot     | See <u>3.6. Boot</u> on page <u>41</u> .            |
| Security | See 3.5. Security on page 57.                       |
| Exit     | See <u>3.7. Save &amp; Exit</u> on page <u>58</u> . |

NOTE: For system stability and performance, this BIOS utility is constantly improved. The screenshots demonstrated and descriptions hereinafter are for reference only and may not exactly meet what is presented onscreen.

## 3.1. Main

The Main menu displays some BIOS info and features the settings of **System Date** and **System Time**.

| Aptio Setup Utility - Copyright (C) 2014 American Megatrends, Inc. |   |                                                  |                                                                                                    |
|--------------------------------------------------------------------|---|--------------------------------------------------|----------------------------------------------------------------------------------------------------|
| BIOS Information<br>BIOS Version                                   | : | ITX-i230D 07/04/2014                             | Choose the system default language.                                                                                                    |
| System Serial Number<br>Motherboard Serial Number<br>MAC Address   | : | 00000000<br>EZ2131S42100002<br>C8-9C-DC-F3-0B-3C |                                                                                                    |
| System Language                                                    |   |                                                  |                                                                                                    |
| System Date<br>System Time                                         |   | [Sat 09/15/2012]<br>[14:04:38]                   | <ul> <li>→+: Select Screen</li> <li>↑↓: Select Item</li> <li>Enter: Select</li> <li>+/-: Change Opt.</li> <li>F1: General Help</li> <li>F2: Previous Values</li> <li>F9: Optimized Defaults</li> <li>F10: Save &amp; Exit</li> <li>ESC: Exit</li> </ul> |
| Version 2.15.1242. Copyright (C) 2014 American Megatrends, Inc.    |   |                                                  |                                                                                                    |

The BIOS info displayed is:

| Info Item                 | Description                             |  |
|---------------------------|-----------------------------------------|--|
| BIOS Version              | Delivers the version of the BIOS.       |  |
| System Serial Number      | Delivers the System Serial Number.      |  |
| Motherboard Serial Number | Delivers the Motherboard Serial Number. |  |
| MAC Address               | Delivers the board's MAC Address.       |  |

| Setting         | Description           |
|-----------------|-----------------------|
| System Language | Sets system Language. |
| System Time     | Sets system time.     |
| System Date     | Sets system date.     |

### 3.2. Advanced

The **Advanced** menu controls the system's CPU, IDE, Super IO, SATA and USB. It also helps users monitor hardware health.

| Aptio Setup Utility - Copyright (C) 2014 American Megatrends, Inc.                                                                                                    |                                                                                                    |  |  |
|----------------------------------------------------------------------------------------------------|----------------------------------------------------------------------------------------------------|--|--|
| <ul> <li>Main Advanced Chipset Peature Security Boot Save</li> <li>LAN Configuration</li> <li>Power Managment Setup</li> <li>PC Health Status</li> <li>ACPI Settings</li> <li>CPU Configuration</li> <li>SATA Configuration</li> </ul> | LAN Configuration Parameters                                                                                                    |  |  |
|                                                                                                    | <ul> <li>→+: Select Screen</li> <li>↑↓: Select Item</li> <li>Enter: Select</li> <li>+/-: Change Opt.</li> <li>F1: General Help</li> <li>F2: Previous Values</li> <li>F9: Optimized Defaults</li> <li>F10: Save &amp; Exit</li> <li>ESC: Exit</li> </ul> |  |  |
| Version 2.15.1242. Copyright (C) 2014 American Megatrends, Inc.                                                                                                    |                                                                                                    |  |  |
|                                                                                                    |                                                                                                    |  |  |

| Submenu                | Description                                |  |
|------------------------|--------------------------------------------|--|
| LAN Configuration      | See 3.2.1. LAN Configuration on page 43.   |  |
| Power Management Setup | See 3.2.2. Power Management Setup page 44. |  |
| PC Health Status       | See 3.2.3. PC Health Status on page 45.    |  |
| ACPI Settings          | See 3.2.5. CPU Configuration on page 47.   |  |
| CPU Configuration      | See 3.2.5. CPU Configuration on page 47.   |  |
| SATA Configuration     | See 3.2.6. SATA Configuration on page 49.  |  |

### 3.2.1. LAN Configuration

Access this submenu to configure the LAN-related information that the BIOS automatically detects.

| Aptio Setup Utility - Copyr<br>Main Advanced Chipset Feature                                                                                                    | ight (C) 2014 Am<br>Security Boot S | erican Megatrends, Inc.<br>Save & Exit |  |  |
|----------------------------------------------------------------------------------------------------|-------------------------------------|----------------------------------------|--|--|
| LAN Configuration                                                                                                    |                                     | Enabled/Disabled Onboard LAN 1         |  |  |
| Onboard LAN Controller                                                                                                    |                                     | Concroner                              |  |  |
| Network Stack                                                                                                    | [Enabled]                           |                                        |  |  |
| Ipv4 PXE Support                                                                                                    | [Enabled]                           |                                        |  |  |
| Ipv6 PXE Support                                                                                                    | [Enabled]                           |                                        |  |  |
|                                                                                                    |                                     |                                        |  |  |
|                                                                                                    |                                     |                                        |  |  |
| →+: Select Screen<br>1↓: Select Item<br>Enter: Select<br>+/-: Change Opt.<br>F1: General Help<br>F2: Previous Values<br>F9: Optimized Defaults<br>F10: Save & Exit<br>ESC: Exit |                                     |                                        |  |  |
| Version 2.15.1242. Copyright (C) 2014 American Megatrends, Inc.                                                                                                    |                                     |                                        |  |  |

| Setting                   | Description                                                                                                    |
|---------------------------|----------------------------------------------------------------------------------------------------|
| Onboard LAN<br>Controller | <ul> <li>Enables/disables Onboard LAN 1 controller.</li> <li>Enabled is the default.</li> </ul>                                                                                   |
| Network Stack             | <ul><li>Enables/disables UEFI network stack.</li><li>Enabled is the default.</li></ul>                                                                                            |
| Ipv4/6 PXE Support*       | <ul> <li>Enables/disables Ipv4/6 PXE Boot Support.</li> <li>Enabled is the default.</li> <li>*These two items will be hidden when Network Stack is set to be disabled.</li> </ul> |

### 3.2.2. Power Management Setup

Access this submenu to setup some parameters for system power management operation.

| Aptio Setup Utility - Copyright (C) 2014 American Megatrends, Inc.<br>Main Advanced Chipset Feature Security Boot Save & Exit |                        |  |                                                                                                    |
|----------------------------------------------------------------------------------------------------|------------------------|--|----------------------------------------------------------------------------------------------------|
| Power Management Setup                                                                                                    |                        |  | About Resume by                                                                                                    |
| Resume By PME<br>EUP Function                                                                                                 | [Enabled]<br>[Enabled] |  | PCI/PCI-E/LAN/EXL.USB3.0 PME                                                                                                    |
|                                                                                                    |                        |  | <ul> <li>→+: Select Screen</li> <li>11: Select Item</li> <li>Enter: Select</li> <li>+/-: Change Opt.</li> <li>F1: General Help</li> <li>F2: Previous Values</li> <li>F9: Optimized Defaults</li> <li>F10: Save &amp; Exit</li> <li>ESC: Exit</li> </ul> |
| Version 2.15.1242. Copyright (C) 2014 American Megatrends, Inc.                                                               |                        |  |                                                                                                    |

| Setting       | Description                                                                                                    |
|---------------|----------------------------------------------------------------------------------------------------|
| Resume By PME | <ul> <li>Enables/disables Resume By PME.</li> <li>Sets whether the system will be awakened from power saving modes when activity or input signal of the specified hardware peripheral or components is detected.</li> <li>Disabled is the default.</li> </ul> |
| EUP Function  | Enables/disables EUP Function. <ul> <li>Enabled is the default.</li> </ul>                                                                                                    |

### 3.2.3. PC Health Status

Access this submenu to monitor of the overall inboard hardware health events, such as System temperature, CPU & DIMM voltage, CPU & System fan speed... etc.

| Aptio Setup Utility - Copyright (C) 2014 American Megatrends, Inc. |                      |                                                                                                    |  |
|--------------------------------------------------------------------|----------------------|----------------------------------------------------------------------------------------------------|--|
| Main Advanced Chipset Feature                                      | e Security Boot Save | e & Exit                                                                                                    |  |
| PC Health Status                                                   |                      |                                                                                                    |  |
| CPU Temperature                                                    | 42° C                |                                                                                                    |  |
| System Temperature                                                 | 40° C                |                                                                                                    |  |
| CPU Fan Speed                                                      | 1630 RPM             |                                                                                                    |  |
| System Fan Speed                                                   | 1377 RPM             |                                                                                                    |  |
| CPU Voltage                                                        | 0.816V               |                                                                                                    |  |
| DIMM Voltage                                                       | 1.356V               |                                                                                                    |  |
| +12V                                                               | 12.168V              |                                                                                                    |  |
|                                                                    |                      | <ul> <li>→←: Select Screen</li> <li>11: Select Item</li> <li>Enter: Select</li> <li>+/-: Change Opt.</li> <li>F1: General Help</li> <li>F2: Previous Values</li> <li>F9: Optimized Defaults</li> <li>F10: Save &amp; Exit</li> <li>ESC: Exit</li> </ul> |  |
| Version 2.15.1242, Copyright (C) 2014 American Megatrends, Inc.    |                      |                                                                                                    |  |

### 3.2.4. ACPI Settings

Access this submenu to configure the highest ACPI sleep state when the system enters suspend.

| Aptio Setup Utility - Copyright (C) 2014 American Megatrends, Inc.<br>Main Advanced Chipset Feature Security Boot Save & Exit |  |                                                             |
|----------------------------------------------------------------------------------------------------|--|-------------------------------------------------------------|
| ACPI Settings                                                                                                    |  | Select the highest ACPI sleep state the system will enter   |
| ACPI Sleep State                                                                                                    |  | when the SUSPEND button is pressed.                         |
|                                                                                                    |  |                                                             |
|                                                                                                    |  |                                                             |
|                                                                                                    |  |                                                             |
|                                                                                                    |  | ↑↓: Select Item<br>Enter: Select                            |
|                                                                                                    |  | +/-: Change Opt.<br>F1: General Help<br>F2: Previous Values |
|                                                                                                    |  | F9: Optimized Defaults<br>F10: Save & Exit                  |
|                                                                                                    |  | ESC: Exit                                                   |
|                                                                                                    |  |                                                             |

| Setting          | Description                                                                                                    |
|------------------|----------------------------------------------------------------------------------------------------|
| ACPI Sleep State | Sets the highest ACPI sleep state that system enters when the suspend<br>button is hit.<br>Options available are:<br>Suspend Disabled<br>S3 only (Suspend to RAM) (default) |

# 3.2.5. CPU Configuration

Access this submenu to setup the CPU Configuration.

| Aptio Setup Utility - Copyright (C) 2014 American Megatrends, Inc.<br>Main Advanced Chipset Feature Security Boot Save & Exit                                                   |                                                                                      |                                                                                                    |
|----------------------------------------------------------------------------------------------------|--------------------------------------------------------------------------------------|----------------------------------------------------------------------------------------------------|
| CPU Configuration                                                                                                    |                                                                                      | Socket sepcific CPU Information                                                                                                    |
| Socket 0 CPU Information                                                                                                    |                                                                                      |                                                                                                    |
| CPU Speed<br>64-bit                                                                                                    | 2001 MHz<br>Supported                                                                |                                                                                                    |
| Limit CPUID Maximum<br>Execute Disable Bit<br>Hardware Prefetcher<br>Adjacent Cache Line Prefetch<br>Intel Virtualization Technology<br>Power Technology<br>Enhanced Halt (CIE) | [Disabled]<br>[Enabled]<br>[Enabled]<br>[Enabled]<br>[Energy Efficient]<br>[Enabled] | <ul> <li>→+: Select Screen</li> <li>↑↓: Select Item</li> <li>Enter: Select</li> <li>+/-: Change Opt.</li> <li>F1: General Help</li> <li>F2: Previous Values</li> <li>F9: Optimized Defaults</li> <li>F10: Save &amp; Exit</li> <li>ESC: Exit</li> </ul> |
| Version 2.15.1242. Copyright (C) 2014 American Megatrends, Inc.                                                                                                    |                                                                                      |                                                                                                    |

| Setting                     | Description                                                                                                    |
|-----------------------------|----------------------------------------------------------------------------------------------------|
| Socket 0 CPU<br>Information | Enter the submenu to view the socket specific CPU info                                                                                                    |
| Limit CPUID<br>Maximum      | <ul> <li>Enables/disables the maximum CPUID value limit.</li> <li>Enable this item to prevent the system from "rebooting" when trying to install Windows XP.</li> <li>Disabled is the default.</li> </ul> |

| Excute Disable Bit                 | Enables/disables the Excute Disable Bit.<br>It allows the processor to classify areas in memory by where application<br>code can execute and where it cannot. When a malicious worm attempts<br>to insert code in the buffer, the processor disables code execution,<br>preventing damage or worm propagation. Replacing older computers |
|------------------------------------|----------------------------------------------------------------------------------------------------|
|                                    | <ul> <li>with Execute Disable Bit enabled systems can halt worm attacks, reducing the need for virus related repair.</li> <li>Enabled is the default.</li> </ul>                                                                                                    |
| Hardware Prefetcher                | <ul><li>Enables/disables the Hardware Prefetcher.</li><li>Enabled is the default.</li></ul>                                                                                                    |
| Adjacent Cache Line<br>Prefetch    | <ul> <li>Enables/disables the adjacent cache line prefetch.</li> <li>Enabled is the default.</li> </ul>                                                                                                    |
| Intel Virtualization<br>Technology | Enables/disables the Intel Virtualization Technology.<br>When enabled, a VMM can utilize the additional hardware capabilities<br>provided by Vandor Pool Technology.<br>Enabled is the default.                                                                                                    |
| Power Technology                   | Sets the Energy mode of the processor.<br>Options available are:<br>Disabled<br>Energy Efficient (default)<br>Custom                                                                                                    |
| Enhanced Halt (CIE)                | <ul> <li>Enables/disables the CPU energy-saving function when the system is not running.</li> <li>Enabled is the default.</li> </ul>                                                                                                    |

## 3.2.6. SATA Configuration

Access this submenu to view SATA device(s) information and also to configure SATA device(s).

| Aptio Setup Utility - Copyright (C) 2014 American Megatrends, Inc.<br>Main Advanced Chipset Feature Security Boot Save & Exit |                            |                                                                                                    |
|----------------------------------------------------------------------------------------------------|----------------------------|----------------------------------------------------------------------------------------------------|
| SATA Configuration                                                                                                    |                            | Select IDE / AHCI                                                                                                    |
| SATA Mode                                                                                                    |                            |                                                                                                    |
| SATA Port1<br>SATA Port2                                                                                                    | Not Present<br>Not Present |                                                                                                    |
|                                                                                                    |                            | <ul> <li>→+: Select Screen</li> <li>11: Select Item</li> <li>Enter: Select</li> <li>+/-: Change Opt.</li> <li>F1: General Help</li> <li>F2: Previous Values</li> <li>F9: Optimized Defaults</li> <li>F10: Save &amp; Exit</li> <li>ESC: Exit</li> </ul> |
| Version 2.15.1242, Copyright (C) 2014 American Megatrends, Inc.                                                               |                            |                                                                                                    |

| Setting   | Description                                                                                |
|-----------|--------------------------------------------------------------------------------------------|
| SATA Mode | Sets the SATA mode.                                                                        |
| Selection | • Options available are <b>Disabled</b> , <b>IDE Mode</b> , and <b>AHCI</b> Mode(default). |

## 3.3. Chipset

Access this **Chipset** menu to configure the system's chipset.

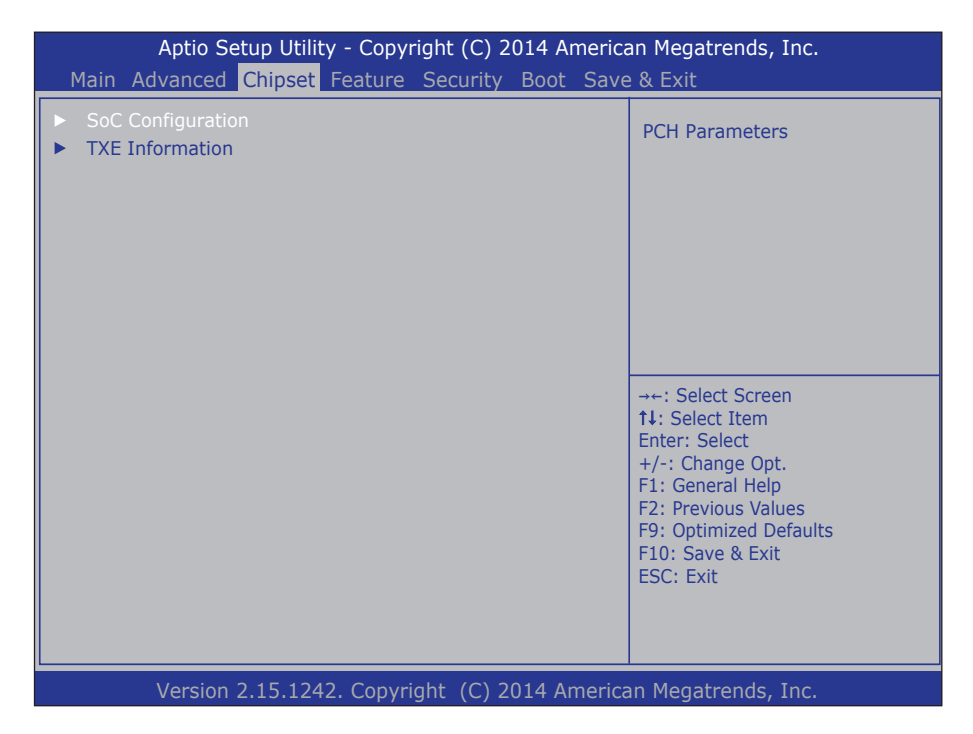

The featured submenu are **SoC Configuration** and **TXE Information**, which are covered in the following sections:

| Submenu           | Description                                                                                                    |
|-------------------|----------------------------------------------------------------------------------------------------|
| SoC Configuration | <ul> <li>Configures the SoC.</li> <li>See <u>3.3.1. SoC Configuration</u> on page <u>51</u> for more details.</li> </ul>       |
| TXE Information   | <ul> <li>Delivery TXE Configuration.</li> <li>See <u>3.3.2. TXE Information</u> on page <u>52</u> for more details.</li> </ul> |

### 3.3.1. SoC Configuration

Access this submenu to configure SoC parameters.

| Aptio Setup Utility - Copyright (C) 2014 American Megatrends, Inc. |                      |                                                                                                    |
|--------------------------------------------------------------------|----------------------|----------------------------------------------------------------------------------------------------|
| Main Advanced Chipset Featu                                        | re Security Boot Sav | e & Exit                                                                                                    |
| SoC Configuration                                                  |                      | Select DVMT 5.0 Pre-Allocated                                                                                                    |
| DVMT Pre-Allocated<br>DVMT Total Gfx Mem                           | [32M]<br>[256M]      | (Fixed) Graphics Memory size<br>used by the Internal Graphics<br>Device.                                                                                                    |
| Restore AC Power Loss                                              | [Power Off]          |                                                                                                    |
| Audio Configuration                                                |                      |                                                                                                    |
| Azalia HD Audio                                                    | [Enabled]            |                                                                                                    |
| Azalia Internal HDMI Codec                                         | [Enabled]            | <ul> <li>→+: Select Screen</li> <li>↑↓: Select Item</li> <li>Enter: Select</li> <li>+/-: Change Opt.</li> <li>F1: General Help</li> <li>F2: Previous Values</li> <li>F9: Optimized Defaults</li> <li>F10: Save &amp; Exit</li> <li>ESC: Exit</li> </ul> |
| Version 2 15 1242 Convright (C) 2014 American Megatrends Inc       |                      |                                                                                                    |

| Setting/Submenu            | Description                                                                                                    |
|----------------------------|----------------------------------------------------------------------------------------------------|
| DVMT Pre-Allocated         | Sets the DVMT 5.0 Pre-Allocated (Fixed) Graphics Memory size<br>used by the Internal Graphics Device.<br>Options are: <b>32M (default), 64M, 128M, 256M, 512M</b> . |
| DVMT Total Gfx Mem         | Sets the DVMT 5.0 and graphic memory size used by Internal Graphics Device.<br>Options are: <b>128M, 256M (default), Max</b> .                                      |
| Restore AC Power Loss      | Enables/disables your computer to automatically restart or return<br>to its operating status<br>Enabled is the default.                                             |
| Azalia HD Audio            | Enables/disables Azalia HD Audio  Enabled is the default.                                                                                                    |
| Azalia Internal HDMI Codec | Enables/disables Azalia Internal HDMI Codec  Enabled is the default.                                                                                                |

### 3.3.2. TXE Information

Access this submenu to configure the system agent.

| Aptio Setup Utility - Copyright (C) 2014 American Megatrends, Inc.<br>Main Advanced Chinset Feature Security Boot Save & Evit |                                                             |  |
|----------------------------------------------------------------------------------------------------|-------------------------------------------------------------|--|
| TXE Information                                                                                                    |                                                             |  |
| Sec RC Version 00.05.00.00<br>TXE FW Version 01.00.02.1060                                                                    |                                                             |  |
|                                                                                                    |                                                             |  |
|                                                                                                    |                                                             |  |
|                                                                                                    | →←: Select Screen<br>↑↓: Select Item<br>Enter: Select       |  |
|                                                                                                    | +/-: Change Opt.<br>F1: General Help<br>F2: Previous Values |  |
|                                                                                                    | F9: Optimized Defaults<br>F10: Save & Exit                  |  |
|                                                                                                    |                                                             |  |
| Version 2.15.1242. Copyright (C) 2014 America                                                                                 | an Megatrends, Inc.                                         |  |

| Setting        | Description                            |
|----------------|----------------------------------------|
| Sec RC Version | Display the Sec Reference Code Version |
| TXE FW Version | Display the TXE Firmware Version       |

### 3.4. Feature

The **Feature** menu sets up the Intel Advance Feature.

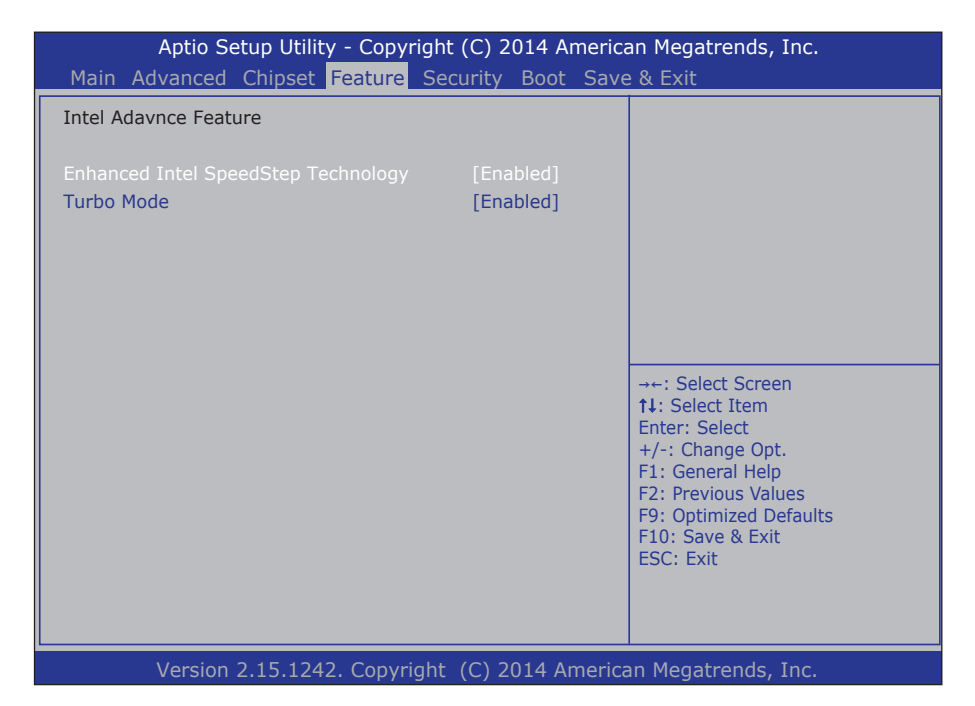

| Setting                                | Description                                                                             |
|----------------------------------------|-----------------------------------------------------------------------------------------|
| Enhanced Intel<br>SpeedStep Technology | Enables/disables the EIST (Enhanced Intel SpeedStep Technology) Enabled is the default. |
| Turbo Mode                             | Enables/disables the CPU Turbo Mode  Finabled is the default.                           |

### 3.5. Security

The **Security** menu sets up the administrator password. Once an administrator password is set up, this BIOS Setup utility is limited to access and will ask for the password each time any access is attempted.

| Aptio Setup Utility - Cop<br>Main Advanced Chipset Featur                                                                                                    | oyright (C) 2014 Americ<br>re <mark>Security</mark> Boot Sav | an Megatrends, Inc.<br>e & Exit |
|----------------------------------------------------------------------------------------------------|--------------------------------------------------------------|---------------------------------|
| Administrator Password Staus<br>User Password Staus<br>Administrator Password                                                                                                   | Not Installed<br>Not Installed                               |                                 |
| ► Secure Boot menu                                                                                                    |                                                              |                                 |
| →+: Select Screen<br>11: Select Item<br>Enter: Select<br>+/-: Change Opt.<br>F1: General Help<br>F2: Previous Values<br>F9: Optimized Defaults<br>F10: Save & Exit<br>ESC: Exit |                                                              |                                 |
| Version 2.15.1242. Cop                                                                                                    | vright (C) 2014 Americ                                       | an Megatrends, Inc.             |

| Setting                | Description                                                                                                    |
|------------------------|----------------------------------------------------------------------------------------------------|
| Administrator Password | <ol> <li>To set up an administrator password:</li> <li>Select Administrator Password.<br/>A Create New Password dialog then pops up onscreen.</li> <li>Enter your desired password that is no less than 3 characters<br/>and no more than 20 characters.</li> <li>Hit [Enter] key to submit.</li> </ol> |
| Secure boot Menu       | See 3.5.1 Secure Boot menu on page 55                                                                                                    |

### 3.5.1 Secure Boot menu

The submenu sets up the Customizable Secure Boot settings.

| Setting          | Description                                                                                                    |
|------------------|----------------------------------------------------------------------------------------------------|
| System Mode      | Display the system of secure boot                                                                                                    |
| Secure Boot      | Display the active state of secure boot                                                                                                    |
| Secure Boot Mode | Sets the secure boot mode, when you select standard mode, secure<br>boot policy is fixed; when you select custom mode, the image<br>execution policy and secure boot key databases are changeable.<br>Fnabled is the default. |
| Key Management   | See 3.5.1.1 Key Management on the page 55                                                                                                    |

The featured settings are:

#### 3.5.1.1 Key Management

The submenu sets up the Key Management.

| Setting                             | Description                                                                                                    |
|-------------------------------------|----------------------------------------------------------------------------------------------------|
| Factory Default Key<br>Provisioning | <ul> <li>Install default secure boot keys when system is in setup mode.</li> <li>Enabled is the default.</li> </ul>                                                 |
| Install All Factory Default<br>Keys | Press this to force system to user modeinstall all factory default keys (PK, KEK, DB, DBX). And the change takes effect after reboot.                               |
| Save All Secure Boot<br>Variables   | Press this to store content of each secure boot variable (data formatted as EFI_SIGNATURE_LIST) to a file with matching name on selected file system's root folder. |
| Platform Key (PK)                   | Display the information of the platform key.                                                                                                    |
| Delete PK/KEK/DB/DBX                | Press to delete the variable.                                                                                                    |
| Set new PK/KEK/DB/DBX               | Press to launch the file browser to set Efi Variable from the file.<br>The file data must be formatted as Efi Variable with TimeBased<br>Authenticated Header.      |
| Key Exchange Key                    | Display the Key Exchange key (KEK)/Authorized Signatures/<br>Forbidden Signature installed or not.                                                                  |
| Append Var to KEK/DB/<br>DBX        | Press to launch the file browser to set Efi Variable from the file.<br>The file data must be formatted as Efi Variable with TimeBased<br>Authenticated Header.      |

# 3.6. Boot

Access this menu to change system boot settings.

| Aptio Setup Utility - Copyright (C) 2014 American Megatrends, Inc.                                                            |                                                                                                 |                                                                                                    |
|----------------------------------------------------------------------------------------------------|-------------------------------------------------------------------------------------------------|----------------------------------------------------------------------------------------------------|
| Main Advanced Chipset Featu                                                                                                   | re Security Boot Save                                                                           | e & Exit                                                                                                    |
| Boot Configuration                                                                                                    |                                                                                                 | Windows 7 or other OS: Boot<br>Policy for Legacy OS                                                                                                    |
| Operation System Select<br>Fast Boot<br>VGA Support<br>USB Support<br>Network Stack Driver Support<br>Launch CSM              | [Windows 8.x]<br>[Enabled]<br>[EFI Driver]<br>[Partial Initial]<br>[Disabled]<br>[Disabled]     | Windows 8.x: Boot policy for<br>UEFI OS Without Compatibility<br>Support Module (CSM)<br>Windows 8.x with CSM: Boot<br>policy for Windows 8.x with<br>Compatibility Support Module<br>(CSM)                                                             |
| Set Boot Priority<br>Boot Option #1<br>Boot Option #2<br>Boot Option #3<br>Boot Option #4<br>Boot Option #5<br>Boot Option #6 | [USB Flash]<br>[CD/DVD]<br>[Hard Disk: Windows]<br>[USB CD/DVD]<br>[USB Hard Disk]<br>[Network] | <ul> <li>→←: Select Screen</li> <li>11: Select Item</li> <li>Enter: Select</li> <li>+/-: Change Opt.</li> <li>F1: General Help</li> <li>F2: Previous Values</li> <li>F9: Optimized Defaults</li> <li>F10: Save &amp; Exit</li> <li>ESC: Exit</li> </ul> |

Version 2.15.1242. Copyright (C) 2014 American Megatrends, Inc.

### The featured submenu is:

| Setting                    | Description                                                                                                    |
|----------------------------|----------------------------------------------------------------------------------------------------|
| Operation System<br>Select | <ul> <li>Sets Operation system type.</li> <li>Options are:</li> <li>Windows 7 or other OS: Boot Policy for Legacy OS</li> <li>Windows 8.x: Boot policy for UEFI OS Without Compatibility Support Module (CSM)</li> <li>Windows 8.x with CSM: Boot policy for Windows 8.x with Compatibility Support Module(CSM)</li> </ul> |
| Fast Boot                  | <ul> <li>Enables/disables initializing only a minimal set of devices required to launch the active boot options when booting up the system.</li> <li>Disabled is the default.</li> <li>This setting has no effect for BBS (BIOS Boot Specification) options.</li> <li>Options available are: Enabled/Disabled.</li> </ul>  |

| VGA Support                      | Sets VGA support option.<br>If auto, only install legacy OpROM with legacy OS and Post logo will<br>not be shown during post. EFI driver still be installed with EFI OS.<br>Options available are <b>EFI Driver</b> (default) and <b>Auto</b> .                                                   |  |
|----------------------------------|----------------------------------------------------------------------------------------------------|--|
| USB Support                      | Sets USB support option.<br>Options are:<br><b>Disabled</b> : all USB devices will not be available until after OS boot.<br><b>Partial Initial</b> : specific USB port/device will not be available before<br>OS boot.<br><b>Full Initial</b> : all USB devices will be available in OS and POST. |  |
| Network Stack Driver<br>Support  | <ul> <li>Enables/disables the Network Stack Driver Support.</li> <li>Disabled is the default.</li> </ul>                                                                                                    |  |
| Bootup NumLock State             | <ul> <li>Sets whether to enable or disable the keyboard's NumLock state when the system starts up.</li> <li>Options available are <b>On</b> (default) and <b>Off</b>.</li> </ul>                                                                                                    |  |
| Set Boot Priority                | Sets boot priority for all boot devices.                                                                                                    |  |
| Boot Option #1 /2 /3 /4<br>/5 /6 | Sets boot priority for all boot devices.<br>Options are:<br>USB Flash, CD/DVD, Hard Disk: Windows, USB CD/DVD,<br>USB Hard Disk, Network                                                                                                    |  |

# 3.7. Save & Exit

The **Exit** menu features a handful of commands to launch actions from the BIOS Setup utility regarding saving changes, quitting the utility and recovering defaults.

| Aptio Setup Utility - Copyright (C) 2014 America<br>Main Advanced Chipset Feature Security Boot Save     | an Megatrends, Inc.<br><mark>e &amp; Exit</mark>                                                                                                    |
|----------------------------------------------------------------------------------------------------|----------------------------------------------------------------------------------------------------|
| Save Changes and Exit<br>Discard Changes and Exit<br>Save Changes and Reset<br>Discard Changes and Reset | Exit system setup after saving the changes.                                                                                                    |
| Save Options<br>Save Changes<br>Discard Changes                                                          |                                                                                                    |
| Restore Defaults<br>Save as User Defaults<br>Restore User Defaults                                       | <ul> <li>→+: Select Screen</li> <li>↑↓: Select Item</li> <li>Enter: Select</li> <li>+/-: Change Opt.</li> <li>F1: General Help</li> <li>F2: Previous Values</li> <li>F9: Optimized Defaults</li> <li>F10: Save &amp; Exit</li> <li>ESC: Exit</li> </ul> |

#### Version 2.15.1242. Copyright (C) 2014 American Megatrends, Inc.

| Setting                     | Description                                                                                                    |
|-----------------------------|----------------------------------------------------------------------------------------------------|
| Save Changes<br>and Exit    | <ul> <li>Saves the changes and quits the BIOS Setup utility.</li> <li>This is a command to launch an action from the BIOS Setup utility.</li> <li>When prompted for confirmation, select <b>OK</b> to save the changes and quit the BIOS Setup, or select <b>Cancel</b> to return to BIOS Setup.</li> </ul> |
| Discard Changes<br>and Exit | <ul> <li>Discards the changes and quits the BIOS Setup utility.</li> <li>This is a command to launch an action from the BIOS Setup utility.</li> <li>When prompted for confirmation, select OK to quit BIOS Setup without saving the change(s), or select Cancel to return to the BIOS setup.</li> </ul>    |
| Save Changes<br>and Reset   | <ul> <li>Reset system setup after saving the changes.</li> <li>This is a command to launch an action from the BIOS Setup utility.</li> <li>When prompted for confirmation, select OK to save the changes and quit the BIOS Setup, or select Cancel to return to BIOS Setup.</li> </ul>                      |
| Save Changes                | Save the changes that you have made.                                                                                                    |
| Discard Changes             | Discard any changes that you have made.                                                                                                    |

| Restore Defaults         | <ul> <li>Loads the defaults to all settings.</li> <li>This is a command to launch an action from the BIOS Setup utility.</li> <li>When prompted for confirmation, select <b>OK</b> to load the defaults, or select <b>Cancel</b> to return to the BIOS setup.</li> </ul> |
|--------------------------|----------------------------------------------------------------------------------------------------|
| Save as User<br>Defaults | Save the changes that you have made as user defaults.                                                                                                    |
| Restore User<br>Defaults | Restore the user defaults.                                                                                                    |

This page is intentionally left blank.

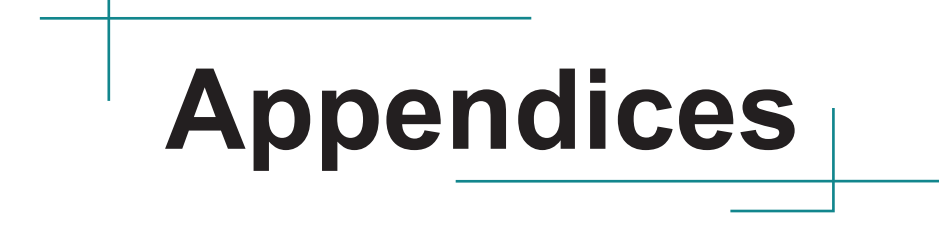

### Appendix A. I/O Port Address Map

Each peripheral device in the system is assigned a set of I/O port addresses which also becomes the identity of the device.

The following table lists the I/O port addresses used.

| Address               | Device Description                |
|-----------------------|-----------------------------------|
| 0x0000F080-0x0000F087 | Microsoft Basic Display Adapter   |
| 0x000003B0-0x000003BB | Microsoft Basic Display Adapter   |
| 0x000003C0-0x000003DF | Microsoft Basic Display Adapter   |
| 0x00000A00-0x00000A1F | Motherboard resources             |
| 0x00000A20-0x00000A2F | Motherboard resources             |
| 0x00000A30-0x00000A3F | Motherboard resources             |
| 0x0000002E-0x0000002F | Motherboard resources             |
| 0x0000004E-0x0000004F | Motherboard resources             |
| 0x0000061-0x00000061  | Motherboard resources             |
| 0x0000063-0x0000063   | Motherboard resources             |
| 0x00000065-0x00000065 | Motherboard resources             |
| 0x0000067-0x0000067   | Motherboard resources             |
| 0x00000070-0x00000070 | Motherboard resources             |
| 0x0000080-0x000008F   | Motherboard resources             |
| 0x00000092-0x00000092 | Motherboard resources             |
| 0x000000B2-0x000000B3 | Motherboard resources             |
| 0x00000680-0x0000069F | Motherboard resources             |
| 0x00000400-0x0000047F | Motherboard resources             |
| 0x00000500-0x000005FE | Motherboard resources             |
| 0x00000600-0x0000061F | Motherboard resources             |
| 0x0000000-0x0000006F  | PCI Express Root Complex          |
| 0x00000078-0x00000CF7 | PCI Express Root Complex          |
| 0x00000D00-0x0000FFFF | PCI Express Root Complex          |
| 0x0000E000-0x0000E0FF | PCI standard PCI-to-PCI bridge    |
| 0x00000020-0x00000021 | Programmable interrupt controller |
| 0x00000024-0x00000025 | Programmable interrupt controller |
| 0x0000028-0x00000029  | Programmable interrupt controller |
| Address               | Device Description                 |
|-----------------------|------------------------------------|
| 0x0000002C-0x0000002D | Programmable interrupt controller  |
| 0x0000030-0x00000031  | Programmable interrupt controller  |
| 0x00000034-0x00000035 | Programmable interrupt controller  |
| 0x0000038-0x00000039  | Programmable interrupt controller  |
| 0x000003C-0x000003D   | Programmable interrupt controller  |
| 0x000000A0-0x000000A1 | Programmable interrupt controller  |
| 0x000000A4-0x000000A5 | Programmable interrupt controller  |
| 0x000000A8-0x000000A9 | Programmable interrupt controller  |
| 0x000000AC-0x000000AD | Programmable interrupt controller  |
| 0x000000B0-0x000000B1 | Programmable interrupt controller  |
| 0x000000B4-0x000000B5 | Programmable interrupt controller  |
| 0x000000B8-0x000000B9 | Programmable interrupt controller  |
| 0x000000BC-0x000000BD | Programmable interrupt controller  |
| 0x000004D0-0x000004D1 | Programmable interrupt controller  |
| 0x0000E000-0x0000E0FF | Realtek PCIe GBE Family Controller |
| 0x0000F000-0x0000F01F | SM Bus Controller                  |
| 0x0000F070-0x0000F077 | Standard SATA AHCI Controller      |
| 0x0000F060-0x0000F063 | Standard SATA AHCI Controller      |
| 0x0000F050-0x0000F057 | Standard SATA AHCI Controller      |
| 0x0000F040-0x0000F043 | Standard SATA AHCI Controller      |
| 0x0000F020-0x0000F03F | Standard SATA AHCI Controller      |
| 0x00000070-0x00000070 | System CMOS/real time clock        |
| 0x00000040-0x00000043 | System timer                       |
| 0x00000050-0x00000053 | System timer                       |

## Appendix B. Interrupt Request Lines (IRQ)

Peripheral devices use interrupt request lines to notify CPU for the service required. The following table shows the IRQ used by the devices on board.

| Level         | Function                                                       |
|---------------|----------------------------------------------------------------|
| IRQ0          | System timer                                                   |
| IRQ4          | SM Bus Controller                                              |
| IRQ8          | High Precision Event Timer                                     |
| IRQ16         | PCI standard PCI-to-PCI bridge                                 |
| IRQ18         | Realtek PCIe GBE Family Controller                             |
| IRQ18         | PCI standard PCI-to-PCI bridge                                 |
| IRQ19         | Standard SATA AHCI Controller                                  |
| IRQ19         | PCI standard PCI-to-PCI bridge                                 |
| IRQ22         | High Definition Audio Controller                               |
| IRQ81~IRQ511  | Microsoft ACPI-Compliant System                                |
| IRQ4294967294 | Intel(R) USB 3.0 eXtensible Host Controller - 0100 (Microsoft) |

## Appendix C. BIOS Memory Map

| Address               | Device Description                                             |
|-----------------------|----------------------------------------------------------------|
| 0xD0716000-0xD07167FF | Standard SATA AHCI Controller                                  |
| 0xE0000000-0xEFFFFFFF | Motherboard resources                                          |
| 0xFED01000-0xFED01FFF | Motherboard resources                                          |
| 0xFED03000-0xFED03FFF | Motherboard resources                                          |
| 0xFED04000-0xFED04FFF | Motherboard resources                                          |
| 0xFED0C000-0xFED0FFFF | Motherboard resources                                          |
| 0xFED08000-0xFED08FFF | Motherboard resources                                          |
| 0xFED1C000-0xFED1CFFF | Motherboard resources                                          |
| 0xFEE00000-0xFEEFFFFF | Motherboard resources                                          |
| 0xFEF00000-0xFEFFFFFF | Motherboard resources                                          |
| 0xD0000000-0xD03FFFFF | Microsoft Basic Display Adapter                                |
| 0xC0000000-0xCFFFFFF  | Microsoft Basic Display Adapter                                |
| 0xA0000-0xBFFFF       | Microsoft Basic Display Adapter                                |
| 0xA0000-0xBFFFF       | PCI Express Root Complex                                       |
| 0xFED00000-0xFED003FF | High Precision Event Timer                                     |
| 0xFF000000-0xFFFFFFFF | Intel(R) 82802 Firmware Hub Device                             |
| 0xC0000-0xDFFFF       | PCI Express Root Complex                                       |
| 0xE0000-0xFFFFF       | PCI Express Root Complex                                       |
| 0x80000000-0xD0716FFF | PCI Express Root Complex                                       |
| 0xD0700000-0xD070FFFF | Intel(R) USB 3.0 eXtensible Host Controller - 0100 (Microsoft) |
| 0xD0500000-0xD05FFFFF | PCI Encryption/Decryption Controller                           |
| 0xD0400000-0xD04FFFFF | PCI Encryption/Decryption Controller                           |
| 0xD0710000-0xD0713FFF | High Definition Audio Controller                               |
| 0xD0604000-0xD0604FFF | Realtek PCIe GBE Family Controller                             |
| 0xD0600000-0xD0603FFF | Realtek PCIe GBE Family Controller                             |
| 0xD0600000-0xD0603FFF | PCI standard PCI-to-PCI bridge                                 |
| 0xD0714000-0xD071401F | SM Bus Controller                                              |